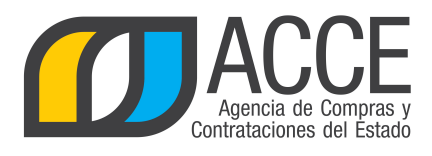

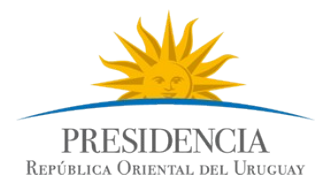

# Sistema de Información de Compras y Contrataciones del Estado (SICE)

Convenios Marco para la Unidad Administradora

## INFORMACIÓN DE INTERÉS

Última actualización: 23-09-2019 Nombre actual del archivo: CM Manual para la Unidad Administradora.odt

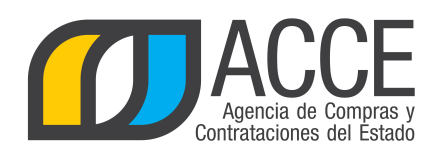

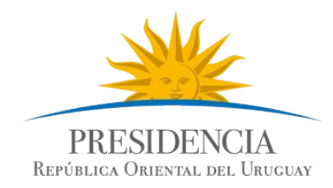

## Tabla de contenidos

| Marco normativo                                                          | 3  |
|--------------------------------------------------------------------------|----|
| TOCAF:                                                                   | 3  |
| Decreto reglamentario                                                    | 3  |
| Publicar el llamado de un Convenio Marco                                 | 4  |
| Buscar el procedimiento convenio marco dentro de SICE                    | 17 |
| Buscar la publicación del convenio marco en el portal de ACCE            | 18 |
| Apertura de un Convenio Marco                                            | 21 |
| Adjudicación de un Convenio Marco                                        | 22 |
| Verificar la publicación del Convenio Marco y acceso a la Tienda Virtual | 29 |
| Consultar los ítems adjudicados en el Convenio Marco                     | 32 |
| Ajustes paramétricos de precios                                          | 33 |
| Mejoras de precios                                                       | 37 |

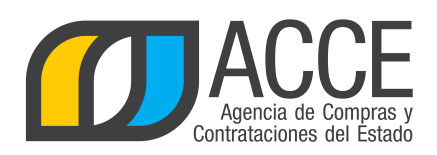

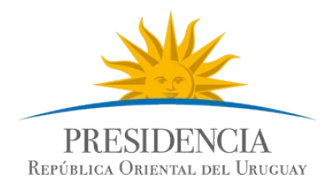

## Marco normativo

### TOCAF:

Art. 36°.- El Poder Ejecutivo podrá crear con el asesoramiento de la Agencia de Compras y Contrataciones del Estado, previo dictamen del Tribunal de Cuentas, un régimen de convenios marco, para bienes, obras y servicios de uso común en las Administraciones Públicas Estatales, basado en que:

A. El objeto del contrato sea uniforme y claramente definido.

B. Se realice un llamado público a proveedores.

C. Haya acuerdo con proveedores respecto de las condiciones y especificaciones de cada objeto de compra por un período de tiempo definido.

D. Se publiquen electrónicamente los bienes y servicios comprendidos en los convenios marco en la tienda virtual publicada en el sitio web de compras y contrataciones estatales.

E. Los organismos públicos tengan la posibilidad de comprar en forma directa, los bienes y servicios comprendidos en la tienda virtual, previa intervención del gasto.

F. De corresponder, los precios o costos estén escalonados según el volumen de compras que se realicen en el período.G. Los bienes y servicios que se incluyan en este régimen deberán ser objeto de estudios de mercado previos a su inclusión. Todas las Administraciones Públicas Estatales podrán desarrollar y administrar un Convenio Marco.

La Agencia de Compras y Contrataciones del Estado autorizará el desarrollo y administración de los convenios marco cuando la propuesta proceda de otra administración pública estatal.

Fuente: Ley 18.834, de 4/nov/ 011, artículo 22 en la redacción dada por el artículo 27 de la Ley 19.355 de 19/dic/015.

#### Decreto reglamentario

El decreto que reglamenta los Convenios Marco es el 367/018 aprobado el 5 de noviembre de 2018. Haga clic <u>aquí</u> para visualizarlo.

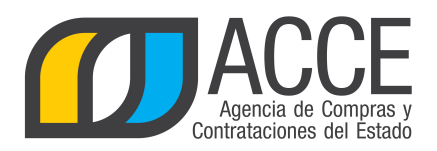

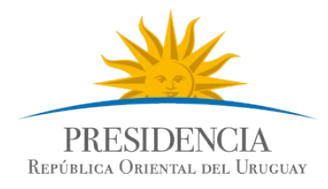

## Publicar el llamado de un Convenio Marco

Para realizar la publicación de un convenio marco, siga los siguientes pasos:

- 1. Ingrese a SICE.
- 2. En el menú **Operación** seleccione **Alta Convenio Marco**, como indica la siguiente imagen:

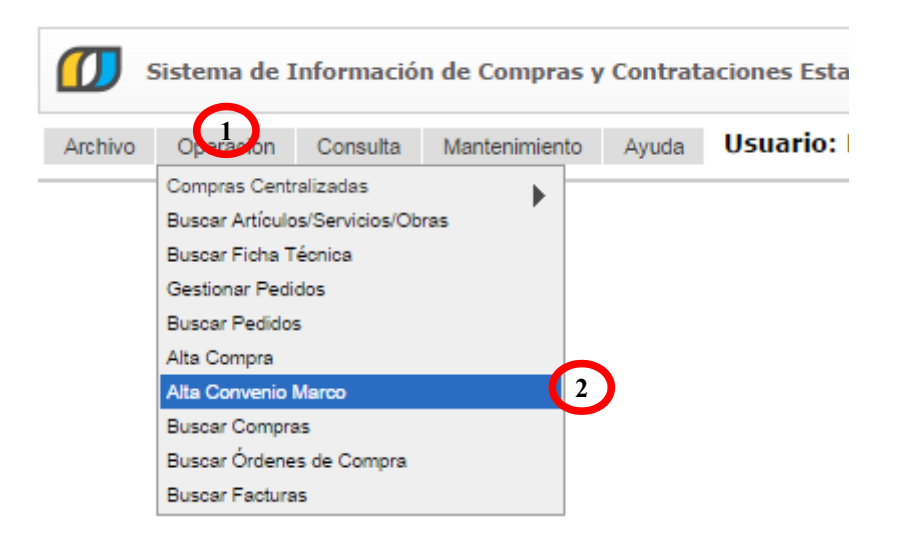

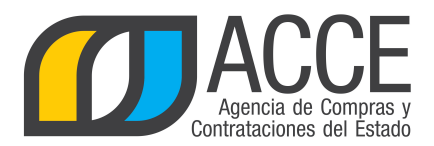

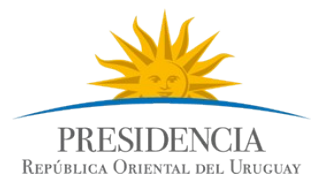

3. Aparecerá una pantalla en donde debe ingresar los datos que identifiquen al procedimiento.

|         | Sistema de l | Informació | n de Compras y | y Contrat | aciones Estatales                                   |
|---------|--------------|------------|----------------|-----------|-----------------------------------------------------|
| Archivo | Operación    | Consulta   | Mantenimiento  | Ayuda     | Usuario: JUAN FERNANDO MANFREDI RON Perfil: develop |

### Armado de la compra

Guardar

Salir

| UAC: UCAMAE     | •                    |                |                    |        |                            |            |
|-----------------|----------------------|----------------|--------------------|--------|----------------------------|------------|
| Tipo de compra  | a: Co                | nvenio Marco 🔻 | Subtipo de compra: | Común  | ۲                          |            |
| Nro. de compra  | 472                  | 959            | Año de compra:     | 2017   | Año Fisc                   | al: 2017 ▼ |
| Cotizar según:  | Ninguno              | •              |                    |        |                            |            |
|                 | Ninguno<br>Zona de E | ntrega         |                    |        |                            |            |
|                 | iro. 1tem            | COU. ARUCUIO   | Anticulo           | Unidad | Estimado S/Imp.<br>(pesos) | Impuestos  |
| 50 líneas por p | aágina 🧲             |                |                    |        |                            |            |
| Copiar          |                      |                |                    |        |                            |            |
| Agregar ítems ▼ | Eliminar ít          | iems           |                    |        |                            |            |

En el campo **Cotizar según** seleccione si desea contar con la opción **Zona de Entrega**. En ese caso habilita al proveedor a cotizar discriminando por departamentos; en caso contrario el proveedor no podrá cotizar discriminado por departamento.

4. Haga clic en el botón **Agregar ítems** y luego en la opción **Artículo/Servicio/Obra** para indicar los ítems que conforman el procedimiento.

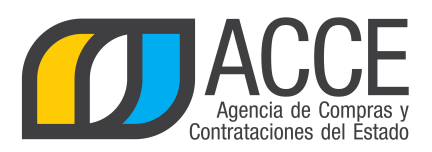

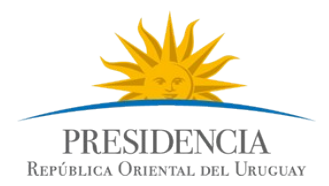

5. En el buscador de catálogo, ingrese los parámetros de búsqueda<sup>1</sup>, haga clic en el botón Buscar, expanda el ítem utilizando el botón color naranja que está al principio y luego seleccione la línea (marcando la casilla) que tiene todas las columnas llenas para facilitar el ingreso de ofertas por parte de los proveedores, finalmente haga clic en el botón Siguiente >>. Por ejemplo:

|                              |               |                          | Descripció                  | ó <b>n</b> noteboo     | k                              |                                                                                                    |                                                                  |                                                                                    |                 |                   |          |             |          |
|------------------------------|---------------|--------------------------|-----------------------------|------------------------|--------------------------------|----------------------------------------------------------------------------------------------------|------------------------------------------------------------------|------------------------------------------------------------------------------------|-----------------|-------------------|----------|-------------|----------|
| Familia<br>Clase             | а (Т<br>(Т    | odas las F<br>odas las C | 'amilias)<br>Clases)        |                        |                                |                                                                                                    | <ul> <li>SubFamilia</li> <li>SubClase</li> </ul>                 | (Todas las SubFar<br>(Todas las SubCla                                             | nilias)<br>ses) |                   | T        |             |          |
| Unidad<br>Detalle<br>Tipo Ar | Var<br>tícu   | iante<br>lo (Tod         | os) 🔻 Tipo                  | ) Detalle \            | /ariante (                     | (Todos) V                                                                                                    | . Variante<br>. Marca<br>ODG                                     |                                                                                    |                 |                   |          |             |          |
| Opcion                       | es:           | Deta<br>Agru             | lle del Resu<br>par por Far | ıltado Ar<br>nilia/Sub | tículo<br>Familia/C            | ▼ Incluir<br>Clase/SubClase                                                                                                    | artículos/varian<br>e: 🗌                                         | tes/detalles d                                                                     | e variantes dad | os de baja: 🗌     |          |             |          |
| Buscar                       | Limp          | iar Formu                | lario <u>Descar</u>         | gar forma              | to Excel (x                    | ls).                                                                                                    |                                                                  |                                                                                    |                 |                   |          |             |          |
| Ver Códi                     | gos           | del Cat                  | álogo: 🗌                    |                        |                                |                                                                                                    |                                                                  |                                                                                    |                 | _                 |          |             |          |
| Resultados E                 | Encont<br>oan | da el                    | nivel                       | Visu<br>Pag            | alizando: 1 a<br>ina Actual: 1 | 1                                                                                                    |                                                                  |                                                                                    | 50 lí           | neas por página 🧲 |          |             |          |
| •                            |               | Artículo                 | Artículo                    | Sinónimo               | Atributos                      | Familia                                                                                                    | SubFamilia                                                       | Clase                                                                              | SubClase        | Unidad            |          | Medida      | Unidad   |
|                              | 5             | 20500                    |                             |                        |                                |                                                                                                    | 2401 011110                                                      |                                                                                    |                 | Ullidad           | Variante | Variante    | Variante |
|                              |               | 70560                    | NOTEBOOK                    | Q                      | Q                              | BIENES DE<br>TECNOLOGIAS<br>DE LA<br>INFORMACION<br>Y LA<br>COMUNICACION                                                                             | INFRAESTRUCTURA<br>TECNOLOGICA                                   | EQUIPOS<br>INFORMATICOS<br>Y ACCESORIOS                                            | COMPUTADORAS    |                   |          | Variante    | Variante |
|                              | 0             | 70560                    | NOTEBOOK                    | 9                      | Q                              | BIENES DE<br>TECNOLOGIAS<br>DE LA<br>INFORMACION<br>Y LA<br>COMUNICACION<br>BIENES DE<br>TECNOLOGIAS<br>DE LA<br>INFORMACION<br>Y LA<br>COMUNICACION | INFRAESTRUCTURA<br>TECNOLOGICA<br>INFRAESTRUCTURA<br>TECNOLOGICA | EQUIPOS<br>INFORMATICOS<br>Y ACCESORIOS<br>EQUIPOS<br>INFORMATICOS<br>Y ACCESORIOS | COMPUTADORAS    |                   |          | <br>a línea | Variante |

1 Si necesita más información de cómo buscar en el Catálogo de Artículos, Servicios y Obras dispone de un manual publicado en el Portal de ACCE. Haga clic aquí para acceder en forma directa.

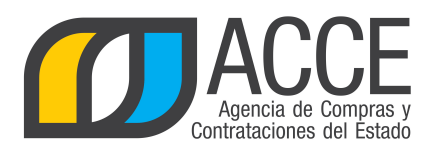

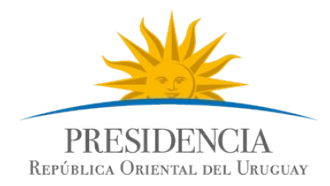

6. El ítem seleccionado quedará en la pantalla del armado de la compra y se podrán indicar los atributos que se necesiten, para ello haga clic en el botón A**tributos**, el cual está indicado en la siguiente imagen con un círculo rojo.

| Armado de la o      | compra               |                   |           |                           |             |        |       |                   |
|---------------------|----------------------|-------------------|-----------|---------------------------|-------------|--------|-------|-------------------|
| UCC: UCC Presidence | tia 🔻                |                   |           |                           |             |        |       |                   |
| Tipo de compra:     | Convenio Marco 🔻     | Subtipo de compra | : Común ▼ |                           |             |        |       |                   |
| Nro. de compra:     | 1                    | Año de compra:    | 2014      | Año Fis                   | cal: 2014 🔻 |        |       |                   |
|                     |                      |                   |           |                           |             |        |       |                   |
| Nro                 | . Item Cód. Artículo | Artículo          | Unidad    | Precio Unitario<br>S/Imp. | Impuestos   | %Imps. | ODG   | Moneda Cotización |
| □ <i>6</i>          | 1 7056               | NOTEBOOK          | UNIDAD 🔻  | 0,00                      |             |        | 323.0 | Ninguno 🔻 -       |
| 50 líneas por pág   | ina 🗲                |                   |           |                           |             |        |       |                   |
| Copiar              |                      |                   |           |                           |             |        |       |                   |
| Agregar ítems ▼     | Eliminar ítems       |                   |           |                           |             |        |       |                   |
| Guardar Salir       |                      |                   |           |                           |             |        |       |                   |

7. Haga clic en el botón Agregar Atributos para indicarlos.

| Especificació                  | n          |            |           |       |                  | x                     |
|--------------------------------|------------|------------|-----------|-------|------------------|-----------------------|
| Atributos<br>Ingrese los atrib | Rango de o | descuentos |           |       |                  | Agregar Atributos     |
| Atrib                          | uto        | Requerido  | Condición | Valor | Unidad de Medida | Tipo Unidad<br>Medida |
|                                |            |            |           |       |                  |                       |
|                                |            |            |           |       |                  |                       |
|                                |            |            |           |       |                  |                       |
|                                |            |            |           |       |                  |                       |

Aceptar Cancelar

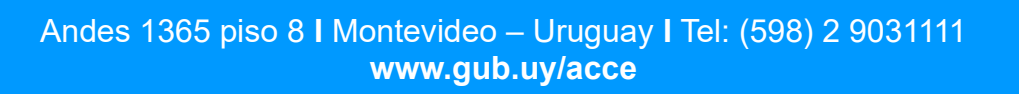

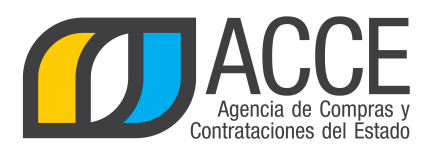

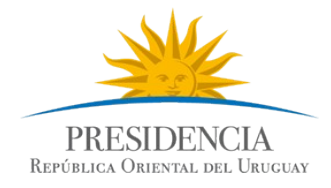

8. Seleccione los atributos que interesan y luego haga clic en el botón Aceptar.

| Selecc<br>Seleccion | ionar Atributo<br>ne los atributos que desea agregar |
|---------------------|------------------------------------------------------|
|                     | Descripción                                          |
|                     | AÑO DE FABRICACION                                   |
|                     | BATERIA                                              |
|                     | BLUETOOTH                                            |
|                     | CAPACIDAD DE DISCO DURO                              |
|                     | CONEXION DE RED                                      |
|                     | CONEXION DE RED INALAMBRICA                          |
|                     | CONSUMO DE ENERGIA ELECTRICA                         |
|                     | DIMENSION FISICA                                     |
|                     | LECTOR DE TARJETA SD/MS                              |
|                     | MARCA                                                |

**Nota:** los atributos están definidos en el Catálogo para cada artículo, servicio u obra. Si necesita indicar otro atributo que no aparece en el listado debe solicitarlo a <u>catalogo@acce.gub.uy</u>.

9. Aparecerá en principio una pantalla como la siguiente para gestionar los atributos:

| Gestión de Atributo<br>Ingrese los atributos | 05        |             |         |        |                  | Agregar Atribu     | X<br>tos |   |
|----------------------------------------------|-----------|-------------|---------|--------|------------------|--------------------|----------|---|
| Atributo                                     | Requerido | Condici     | ón      | Valor  | Unidad de Medida | Tipo Unidad Medida |          | - |
| TAMAÑO PANTALLA                              |           | Seleccionar | ۲       |        | Seleccionar 🔻    |                    | Û        |   |
| RESUMEN                                      |           | Seleccionar | ۲       |        | Seleccionar V    |                    | Û        |   |
| PROCESADOR                                   |           | Seleccionar | ۲       |        | Seleccionar V    |                    | Û        |   |
| MODELO                                       |           | Seleccionar | ۲       |        | Seleccionar V    |                    | Û        |   |
| MEMORIA RAM                                  |           | Seleccionar | ۲       |        | Seleccionar V    |                    | Û        |   |
|                                              | 0         |             |         |        |                  |                    | 9        | • |
|                                              |           |             | Aceptar | Cancel | ar               |                    |          |   |

10. Para gestionar los atributos, tenga en cuenta los siguientes criterios:

**Requerido:** indique si ese atributo es obligatorio o no que el Proveedor al momento de cotizar en línea complete el dato.

Unidad de Medida: indique la unidad de medida para el atributo. Por ejemplo: GB, PLG, G, L, G/M2, etc.

Condición: indique el operador para el atributo. Por ejemplo: mayor, menor, igual, lista, etc.

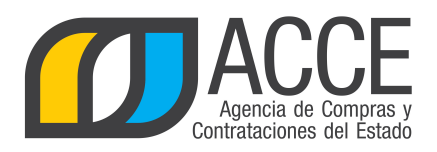

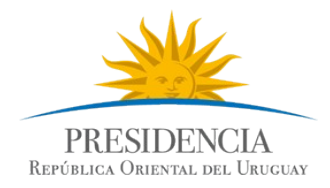

**Valor:** indique el valor según la condición establecida. Por ejemplo: 8 para indicar que la MEMORIA RAM debe ser mayor o igual a 8 GB. Por ejemplo:

| Gestión de Atrib<br>Ingrese los atributos | utos      |                    |                 |                  | X Agregar Atributos |   |
|-------------------------------------------|-----------|--------------------|-----------------|------------------|---------------------|---|
| Atributo                                  | Pequerido | Condición          | Valor           | Unidad de Medida | Tipo Upidad Medida  |   |
| PROCESADOR                                |           | Lista de valores V |                 | T                | Texto               | Û |
| RESUMEN                                   |           | Sin restricción 🔻  |                 | <b>v</b>         | Texto               | Û |
| MEMORIA RAM                               |           | Mayor o igual 🔻    | 8               | GB 🔻             | Numérico            | Û |
| TAMAÑO PANTALLA                           |           | Igual 🔻            | 14              | PLG V            | Numérico            | Û |
|                                           |           | A                  | ceptar Cancelar |                  |                     |   |

Si decide eliminar algún atributo lo puede hacer haciendo clic en el último botón de la línea.

11. En la pestaña "Rango de descuentos" ingrese el piso del segundo intervalo que aplique para este Convenio Marco. Luego de clic en + para ingresar el piso de un segundo intervalo. Repita para la cantidad de intervalos definida.

| Especificación                | x |
|-------------------------------|---|
| Atributos Rango de descuentos |   |
| Más de                        |   |
|                               |   |

| Aceptar | Cancelar |
|---------|----------|
|---------|----------|

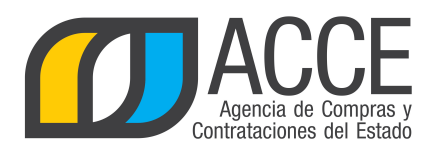

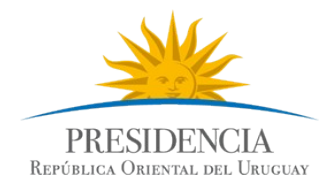

Por ejemplo, si quisiera establecer cuatro rangos: Menos de 50, de 50 a 149, de 150 a 299 y 300 o más, la especificación de rango de descuentos quedaría así:

| Atributos | Rango de descuentos |  |
|-----------|---------------------|--|
| Más de    | 50,00               |  |
| Más de    | 150,00              |  |
| Más de    | 300,00 🗎 🕥          |  |

Los atributos Marca, Modelo y Resumen, son las que se mostrarán en la Tienda Virtual, asegúrese que el proveedor complete estos campos marcándolos como requeridos. Cuando finalice con toda la gestión de los atributos, haga clic en el botón **Aceptar**.

| En la tienda será e | xpuesto de la siguiente manera:                         | Este recuadro solo                                      |                       |
|---------------------|---------------------------------------------------------|---------------------------------------------------------|-----------------------|
| Comparar            | NOTEBOOK ACER 3302                                      | aparecerá si en el<br>armado de la compra<br>seleccionó | Precio UNIDAD         |
| 111/105 11 1960     | Zona de Entrega : Cerro Largo                           | Zona de Entrega                                         | \$ 29.000             |
|                     | Proveedor BARRACA PALMARES L                            | TDA                                                     |                       |
|                     | Swift 7 de Acer es una de las portátiles Win<br>mercado | dows 10 más delgadas del                                |                       |
|                     |                                                         |                                                         | Añadir al carrito 🛛 🐙 |
|                     |                                                         |                                                         |                       |

12. Volverá a la pantalla del Armado de la compra, haga clic en el botón Guardar.

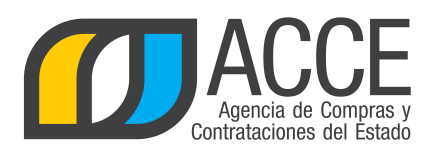

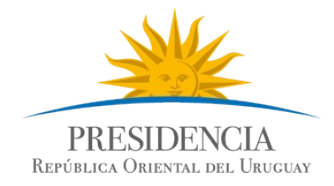

13. Si es necesario indicar una moneda única de cotización para ese ítem lo puede especificar en la columna **Moneda Cotización**, por ejemplo:

| UCC:    | UCC Pr | esidencia | •              |                   |         |                           |           |        |       |                   |
|---------|--------|-----------|----------------|-------------------|---------|---------------------------|-----------|--------|-------|-------------------|
| Tipo de | e com  | pra: Co   | nvenio Marco 🔻 | Subtipo de compra | Común ▼ |                           |           |        |       |                   |
| Nro. de | com    | pra: 1    |                | Año de compra:    | 2014    | Año Fis                   | cal: 2014 |        |       |                   |
|         |        |           |                |                   |         |                           |           |        |       |                   |
|         |        | Nro. Item | Cód. Artículo  | Artículo          | Unidad  | Precio Unitario<br>S/Imp. | Impuestos | %Imps. | ODG   | Moneda Cotización |
|         | 2      | 1         | 70560          | NOTEBOOK          |         | 0,00                      |           |        | 323.0 | PESOS URUGI       |

Esto indica que el ítem 1 – Notebook se deberá cotizar en pesos uruguayos, o sea el sistema no le dará la posibilidad de cambiar la moneda.

14. Repita la tarea de agregar ítem por cada uno de los ítems necesarios que integren el procedimiento que está realizando.

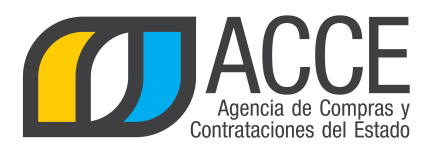

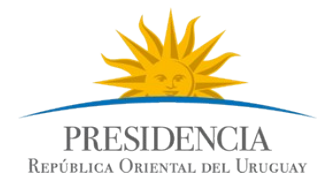

## 15. Finalmente haga clic en el botón Guardar.

## Armado de la compra

| UCC: UCC Presiden | icia         | •             |                   |         |              |
|-------------------|--------------|---------------|-------------------|---------|--------------|
| Tipo de compra:   | Con          | venio Marco 🔻 | Subtipo de compra | Común 🔻 |              |
| Nro. de compra:   | 1            |               | Año de compra:    | 2014    |              |
|                   |              |               |                   |         |              |
|                   | o. Item      | Cód. Artículo | Artículo          | Unidad  | Precia<br>5/ |
|                   | 1            | 70560         | NOTEBOOK          |         |              |
| 50 líneas por pág | gina 🗲       |               |                   |         |              |
|                   | _            |               |                   |         |              |
| Copiar            |              |               |                   |         |              |
| Agregar ítems 🔻   | Eliminar íte | ems           |                   |         |              |
| Eliminar Aprobar  |              |               |                   |         |              |
| Guardar Salir     |              |               |                   |         |              |

16. Para pasar a la próxima etapa debe hacer clic en el botón **Aprobar** y confirmar.

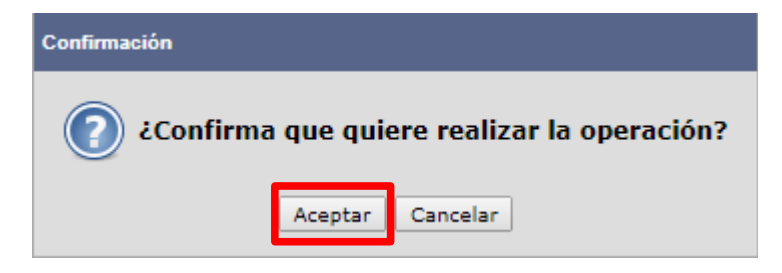

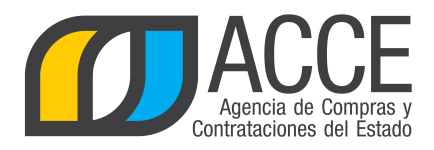

Copiar

Salir

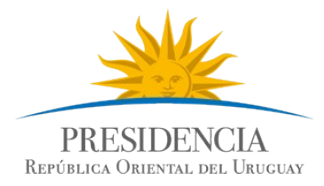

Una vez que la compra está armada, se puede descargar la compra en formato .xls o .csv. Para ello desde el menú Selección de Operación clic en la opción **Ver Compra** 

> Selección de Operación Seleccione la Operación que desea ejecutar

Historial compra Información SIIF Ver compra Ver llamado Lista ajustes llamado/invitación Lista ofertas Cuadro comparativo de ofertas Lista solicitudes de corrección de ofertas

Luego en **Descargar formato** seleccione la opción de su preferencia

| UAC: UCAMAE               |                                                                |                                                                    |
|---------------------------|----------------------------------------------------------------|--------------------------------------------------------------------|
| Tipo de compra: Convenio  | Marco Subtipo de compra                                        | a: Común                                                           |
| Nro. de compra: 472961    | Año de compra:                                                 | 2017 Año Fiscal: 2017                                              |
| Cotizar según: Zona de En | trega Artigas, Canelones, Ce<br>Montevideo, Paysandú<br>y Tres | rro Largo, Colonia, Durazno, Fl<br>, Río Negro, Rivera, Rocha, Sal |

Ver Códigos del Catálogo 📃 Descargar formato: Excel (xls) CSV

|    | Nro. Item     | Cód. Artículo | Artículo | Unidad | Precio I<br>Estimado<br>(pe |
|----|---------------|---------------|----------|--------|-----------------------------|
| 6  | 1             | 70560         | NOTEBOOK | UNIDAD |                             |
| 50 | líneas por pa | ágina 🧲       |          |        |                             |

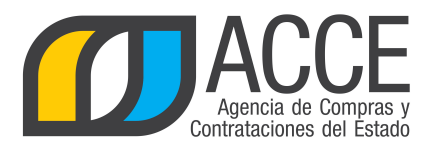

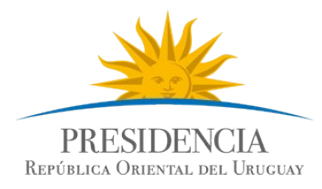

#### La descarga se verá de la siguiente manera si el formato seleccionado es CSV:

| A         | В             | C                  | D      | E                       | F         | G      | Н                           | 1     | J                      |
|-----------|---------------|--------------------|--------|-------------------------|-----------|--------|-----------------------------|-------|------------------------|
| Nro. Item | Cód. Artículo | Artículo           | Unidad | Precio Unitario Estimad | Impuestos | %Imps. | Precio Total Estimado C/In• | ODG   | Moneda Cotización      |
| 1         | 3890          | COMPUTADORA CONFIG | UNIDAD | 0                       |           |        | 0                           | 323.0 | DOLAR PIZARRA VENDEDOR |
| 1         | 3890          | COMPUTADORA CONFIG | UNIDAD | 0                       |           |        | 0                           | 323.0 | DOLAR PIZARRA VENDEDOR |
| 1         | 3890          | COMPUTADORA CONFIG | UNIDAD | 0                       |           |        | 0                           | 323.0 | DOLAR PIZARRA VENDEDOR |
| 1         | 3890          | COMPUTADORA CONFIG | UNIDAD | 0                       |           |        | 0                           | 323.0 | DOLAR PIZARRA VENDEDOR |
| 1         | 3890          | COMPUTADORA CONFIG | UNIDAD | 0                       |           |        | 0                           | 323.0 | DOLAR PIZARRA VENDEDOR |

| К                           | L         | M                | N                                | 0                | Р                  |
|-----------------------------|-----------|------------------|----------------------------------|------------------|--------------------|
| Atributo                    | Requerido | Condición        | Valor                            | Unidad de Medida | Tipo Unidad Medida |
| Cable De Energia            | Si        | Lista de valores | Schuko, Tres en línea            |                  | Texto              |
| Camara Web                  | Si        | Igual            | 2.0 MP con micrófono incorporado |                  | Texto              |
| Capacidad De Disco Duro     | Si        | Mayor o igual    | 500                              | GB               | Numérico           |
| Conexion De Red             | Si        | Mayor o igual    | 1000                             | MBITS            | Numérico           |
| Conexion De Red Inalambrica | Si        | Igual            | 802.11 ac/n                      |                  | Texto              |

Se repite el ítem para indicar por cada línea el atributo que fue ingresado. El estándar .csv lo puede abrir con él programa Microsoft Excel o LibreOffice u otro software que sea de su conveniencia, el separador que se está utilizando es el punto y coma.

La descarga se verá de la siguiente manera si el formato seleccionado es Excel (xls):

| Α                | В                | C                            | D      | E                                       | F         | G              | H                                       | I     | J                         |
|------------------|------------------|------------------------------|--------|-----------------------------------------|-----------|----------------|-----------------------------------------|-------|---------------------------|
| Nro. <u>Item</u> | Cód.<br>Artículo | Artículo                     | Unidad | Precio Unitario Estimado S/Imp. (pesos) | Impuestos | % <u>Imps.</u> | Precio Total Estimado C/Imp.<br>(pesos) | ODG   | Moneda Cotización         |
| 1                | 3890             | COMPUTADORA<br>CONFIGURACION | UNIDAD | 0,00                                    |           |                | 0,00                                    | 323.0 | DOLAR PIZARRA<br>VENDEDOR |
|                  |                  |                              |        |                                         |           |                |                                         |       |                           |
|                  |                  |                              |        |                                         |           |                |                                         |       |                           |
|                  |                  |                              |        |                                         |           |                |                                         |       |                           |
|                  |                  |                              |        |                                         |           |                |                                         |       |                           |

| К                  | L         | M                | N                 | 0                | Р                  |
|--------------------|-----------|------------------|-------------------|------------------|--------------------|
| Atributo           | Requerido | Condición        | Valor             | Unidad de Medida | Tipo Unidad Medida |
| Cable De Energia   | Si        | Lista de valores | Schuko, Tres en 🔹 |                  | Texto              |
| Camara Web         | Si        | lgual            | 2.0 MP con        | ·                | Texto              |
| Capacidad De Disco | Si        | Mayor o igual    | 500               | <u>GB</u>        | Numérico           |
| Conexion De Red    | Si        | Mayor o igual    | 1.000             | MBITS            | Numérico           |
| Conexion De Red 🕠  | Si        | lgual            | 802.11 ac/n       |                  | Texto              |

No repite el ítem, deja filas vacías y en ellas indica los atributo que fueron ingresados.

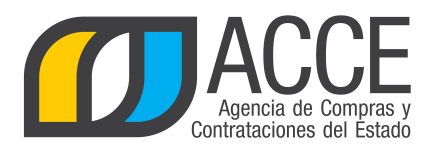

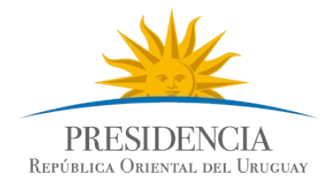

Luego de guardar y aprobar, se habilitará el link para publicar:

17. Haga clic en **Alta llamado/invitación** para publicar el procedimiento.

| UC(<br>Tip   | UCC: UCC Presidencia<br>Tipo de compra: Convenio Marco Subtipo de compra: Com?n |                             |                |                  |  |  |  |
|--------------|---------------------------------------------------------------------------------|-----------------------------|----------------|------------------|--|--|--|
| Nro          | o. de compra                                                                    | : 1                         | Año de compra: | 2014 Año Fiscal: |  |  |  |
|              | Nro. Item                                                                       | Cód. Artículo               | Artículo       | Unidad           |  |  |  |
| 6            | 1                                                                               | 70560                       | NOTEBOOK       | UNIDAD           |  |  |  |
| 50<br>Alta l | líneas por pa                                                                   | <sup>ágina</sup> 🧲<br>ación |                |                  |  |  |  |
| Copi         | ar                                                                              |                             |                |                  |  |  |  |
| Cam<br>Salir | biar Estado                                                                     |                             |                |                  |  |  |  |

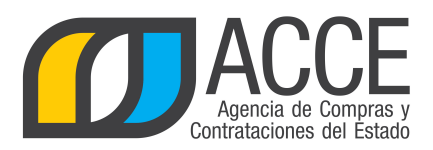

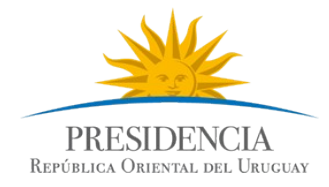

#### 18. Complete el formulario según los datos de su procedimiento, por ejemplo:

| Nro. Compra<br>Tipo Compra<br>UAC          | 2000<br>Convenio Marco<br>UCAMAE             | Año Compra<br>Estado        | 2019<br>Compra Armada                                         | Nro Ampliación<br>Año Fiscal                           | 0<br>2019                                                                            |
|--------------------------------------------|----------------------------------------------|-----------------------------|---------------------------------------------------------------|--------------------------------------------------------|--------------------------------------------------------------------------------------|
| Llamado/I                                  | nvitación                                    |                             |                                                               |                                                        |                                                                                      |
| Objeto de la<br>Convenio ma                | compra<br>irco de notebool                   | ks Loc                      | s convenios marco<br>ura electrónica seg<br>el decreto reglam | o, son con<br>gún lo indica<br>entario                 |                                                                                      |
| Apertura ele                               | ectrónica: Si                                | Apertura Elec               | trónica, sólo admit                                           | e ofertas en línea                                     |                                                                                      |
| Mejora de pr<br>Entrega de o<br>Fecha te   | recios: Seleccio<br>fertas y Aperto<br>ope : | ura electrónica             | 3                                                             | Si el plieg<br>particulares<br>de precios o<br>(ver Me | go de condiciones<br>habilita las mejora<br>deberá indicarlo ac<br>ejora de precios) |
| Pliego<br>Precio :<br>Archivo              | 0,00<br>: Examinar                           |                             |                                                               |                                                        |                                                                                      |
| Regímenes d                                | l <b>e preferencia</b><br>regímenes de p     | referencia                  |                                                               |                                                        |                                                                                      |
| Solicitudes<br>Prórrog<br>Aclaraci         | as:                                          |                             |                                                               |                                                        |                                                                                      |
| Contacto<br>Nombre<br>Teléfone<br>Correo e | : Ju<br>D/Fax: 15<br>electrónico:            | IAN MANFREDI<br>50 int 2222 |                                                               |                                                        |                                                                                      |
| Guardar Sal                                | lir                                          |                             |                                                               |                                                        |                                                                                      |

- 19. Haga clic en el botón **Guardar**.
- 20. Haga clic en el botón **Aprobar** y confirme.

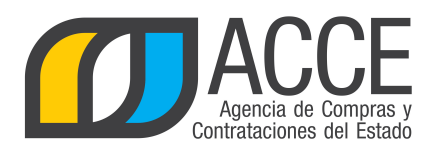

1

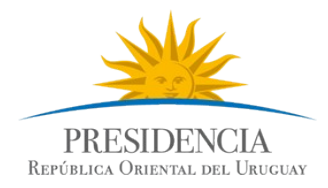

## Buscar el procedimiento convenio marco dentro de SICE

Para buscar el convenio marco dentro del sistema SICE, realice los siguientes pasos:

- 1. Ingrese a SICE y en el buscador de compra, seleccione:
  - Buscar Compras Centralizadas o Convenios Marco\_ •
- Elija la unidad de compra centralizada (UCC) -• Luego indique en tipo de compra: Convenio Marco Luego puede indicar el número, año, etc. • luego haga clic sobre el botón buscar. Búsqueda de compras Ingrese el criterio de búsqueda y presione buscar. OBuscar Compras Comunes 
  Buscar Compras Centralizadas o Convenios Marco Buscar Todas las Compras Inciso (Todas las Asignadas) . Unidad Ejecutora (Todas las Asignadas) 🔻 UCC UCC Presidencia • Unidad de Compra (Todas las Asignadas) 🔻 Tipo Compra Convenio Marco • Nro. Compra 1 Año Compra Nro Ampliación Fondo Rotatorio (Todos) V Año Fiscal 2014 🔻 (Todos) Estado • Buscar Descargar formato Excel (xls). Resultados Encontrados: 1 Total de Páginas: 1 Visualizando: 1 a 1 Pagina Actual: 1 líneas por página 🧲 50 Nro Fondo Año <u>Objeto de la</u> Unidad de Compra Tipo Compra Nro. Compra Año Compra Estado Compra I la Ampliación Rotatorio Fiscal UCC Presidencia Convenio Marco / 2014 0 No Convenio marco de 1 2014 Llamado 1.do Preparado Notebooks Común Resultados Encontrados: 1 Total de Páginas: 1 Visualizando: 1 a 1 Pagina Actual: 1 líneas por página 🧲 50
  - 2. Una vez que aparece el procedimiento como resultado de la búsqueda, se puede ingresar al mismo dando clic en el ícono amarillo que está al principio de la línea.

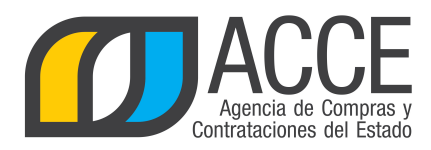

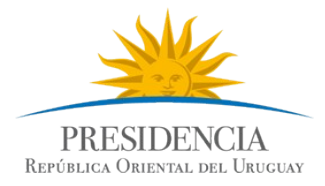

## Buscar la publicación del convenio marco en el portal de ACCE

Para buscar la publicación del convenio marco:

- 1. Ingrese a <u>www.gub.uy/agencia-compras-contrataciones-estado</u>
- 2. Haga clic en Llamados y Adjudicaciones que realiza el estado.

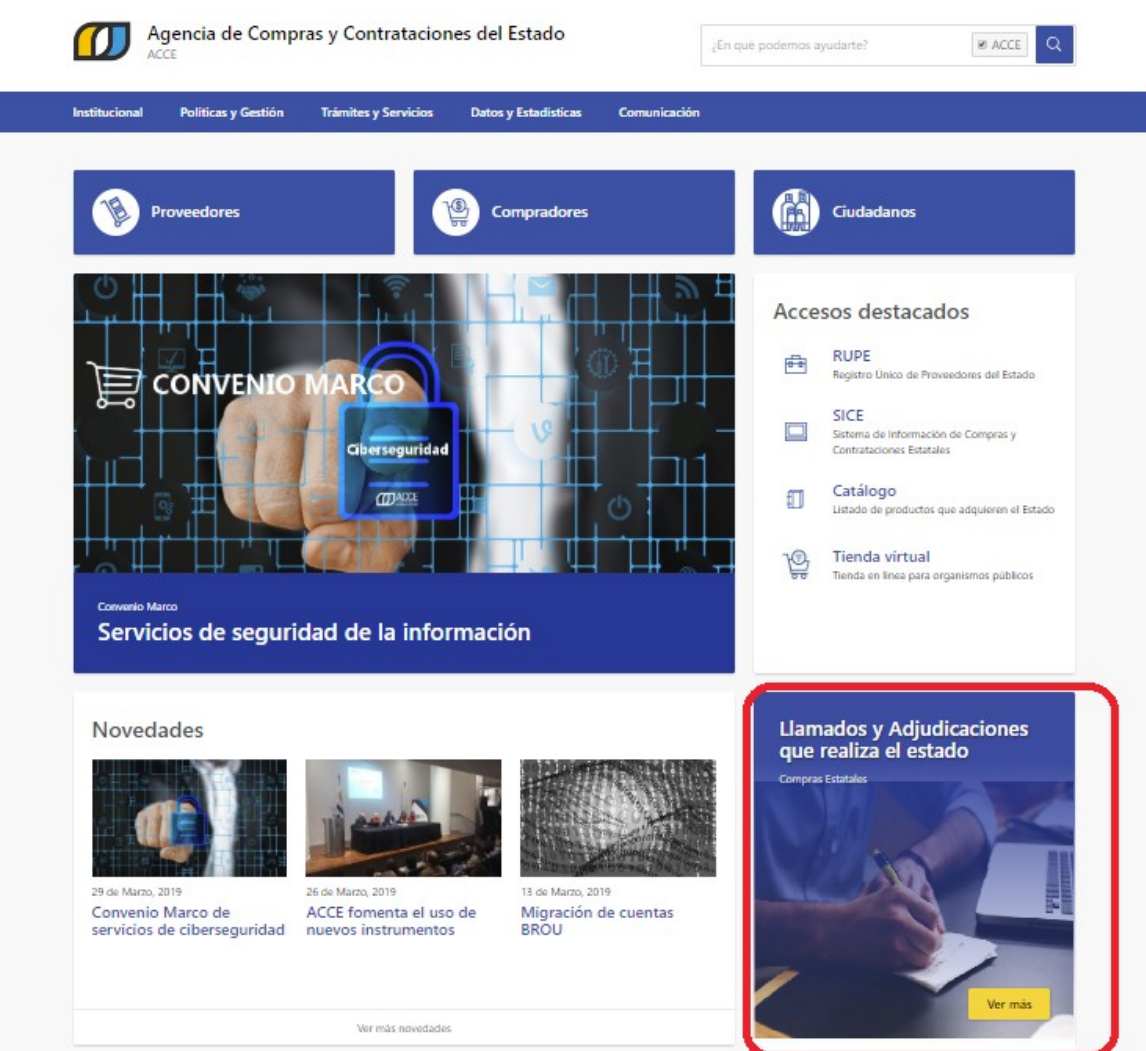

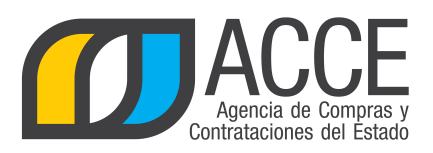

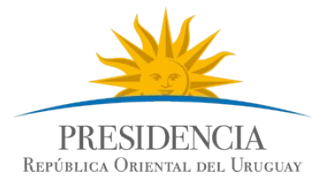

- 3. Seleccione:
  - Tipo: Convenio Marco
  - Indique rango de fechas, número de procedimiento, etc.

| Tipo de publicación     |
|-------------------------|
| Llamados vigentes       |
| O Todas los llamados    |
| Adjudicaciones          |
| Organismo contratante   |
| Inciso                  |
| Todos los incisos       |
| Unidad Ejecutora        |
| Todas las unidades      |
| Tipo de contratación    |
| Convenio Marco          |
| Número de llamado       |
| Número / Año            |
| Pango do fachas ()      |
|                         |
| Recepción de ciertas    |
| ddimmiaaaa - ddimmiaaaa |
| Catálogo de artículos   |
| O Clasificación         |
| C Artículo              |
| Todas las familias      |
| Todas las subfamilias   |
| Todas las clases        |
| Todas las subclases     |
| Nueva consulta          |
| 1-11                    |
| Aplicar Hitros          |

4. Luego haga clic en el botón Aplicar Filtros y obtendrá un resultado como el siguiente:

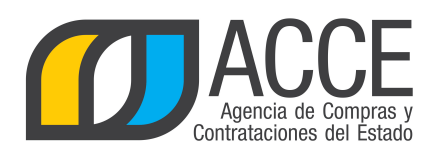

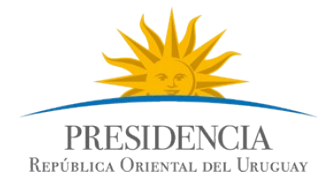

| nvenio Marco 1/2014                             |              |
|-------------------------------------------------|--------------|
| Convenio marco de Notebooks                     |              |
| CRecepción de ofertas hasta: 03/10/2014 14:40hs |              |
|                                                 | Ver detalles |

5. Si hace clic en **Ver detalles** obtendrá una pantalla como la siguiente:

#### Convenio Marco 1/2014 UCC Presidencia

| Apertura electrónica                                                                               |                                      | Convenio marco de Note                       | ebooks<br>: 03/10/2014 14:40hs |     |
|----------------------------------------------------------------------------------------------------|--------------------------------------|----------------------------------------------|--------------------------------|-----|
| Fecha Publicación: 30/09/20                                                                        | 014 16:51hs                          | Ítems del llamado                            |                                |     |
| Archivo adjunto<br>Precio                                                                          | <b>1</b> (.doc 26 Kb)<br><b>0,00</b> | Ítem Nº 1 NOTEBOO<br>Moneda: Pesos Uruguayos | K (Cód. Artículo 70560)        |     |
| Acto de Apertura:                                                                                  | 03/10/2014 14:40hs                   | Características                              |                                | (*) |
| Prórrogas hasta el:                                                                                | 03/10/2014                           | Marca (*)                                    | Sin restricciones              |     |
| Aclaraciones hasta el:                                                                             | 03/10/2014                           | Memoria ram (*)                              | Mayor o igual 8 GB             |     |
| claraciones:                                                                                       |                                      | Modelo (*)                                   | Sin restricciones              |     |
| 03/10/2014 14:42hs                                                                                 | 📩 (.pdf 37 Kb)                       | Procesador (*)                               | Valores posibles: i5, i7       |     |
| acta de apertura<br>er todos los cambios 03/                                                       | 10/2014 14:42hs                      | Resumen (*)                                  | Sin restricciones              |     |
| nformación de contacto:<br>orena Rodríguez<br>☑ Iorena.rodríguez@acce.gub.t<br>• 29031111 int 8355 | лу                                   | Tamaño pantalla (*)                          | lgual a 14 PLG                 |     |

6. Aquí se podrán observar los atributos que detallan al artículo.

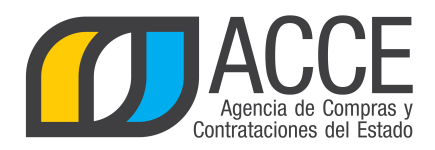

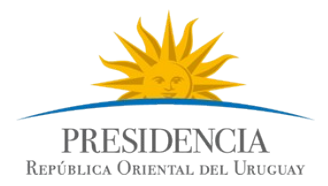

## Apertura de un Convenio Marco

Los procedimientos de tipo convenio marco son con apertura electrónica, por lo cual, una vez que se alcance la fecha y hora estipulada del acto de apertura se dispara al correo de los proveedores oferentes un mensaje indicando la apertura y el acta correspondiente.

A su vez se puede consultar la misma por cualquier persona a través del portal de ACCE (<u>www.gub.uy/agencia-compras-</u> <u>contrataciones-estado</u>) buscando el llamado y haciendo clic en el botón de descarga que se ubica en la sección de aclaraciones.

Convenio Marco 1/2014 UCC Presidencia

| Apertura electrónica                                                                          |                     | Convenio marco de Not                        | ebooks<br>: 03/10/2014 14:40hs | Ver Detalle de la Adjudicación   |
|-----------------------------------------------------------------------------------------------|---------------------|----------------------------------------------|--------------------------------|----------------------------------|
| Fecha Publicación: 30/0<br>Pliego                                                             | 9/2014 16:51hs      | Ítems del llamado                            |                                | <b>+</b> ⊇ Ingresar              |
| Archivo adjunto<br>Precio                                                                     | ▲ (.doc 26 Kb) 0,00 | Ítem Nº 1 NOTEBOO<br>Moneda: Pesos Uruguayos | K (Cód. Artículo 70560)        |                                  |
| Acto de Apertura:                                                                             | 03/10/2014 14:40hs  | Características                              |                                | (*) Características obligatorias |
| Prórrogas hasta el:                                                                           | 03/10/2014          | Marca (*)                                    | Sin restricciones              |                                  |
| Aclaraciones hasta el:                                                                        | 03/10/2014          | Memoria ram (*)                              | Mayor o igual 8 GB             |                                  |
| Aclaraciones:                                                                                 |                     | Modelo (*)                                   | Sin restricciones              |                                  |
| 03/10/2014 14:42hs                                                                            | 📩 (.pdf 37 Kb)      | Procesador (*)                               | Valores posibles: i5, i7       |                                  |
| Ver todos los cambios                                                                         | 0. 9/2014 14:42hs   | Resumen (*)                                  | Sin restricciones              |                                  |
|                                                                                               |                     | Tamaño pantalla (*)                          | lgual a 14 PLG                 |                                  |
| Información de contac<br>Lorena Rodríguez<br>⊠ lorena.rodríguez@acce.g<br>\$29031111 int 8355 | Acta de apertu      | ura del llamado                              |                                | ◆) Ingresar                      |

Los proveedores que participaron en el procedimiento podrán acceder al sistema con el botón Ingresar y obtener:

- el cuadro comparativo de las ofertas económicas de todos los participantes,
- los archivos adjuntos a cada una de la ofertas que estén clasificados como no confidenciales,
- · las solicitudes de corrección de ofertas de todos los participantes y
- las órdenes de compras propias.

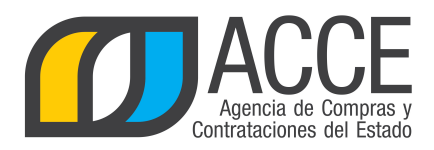

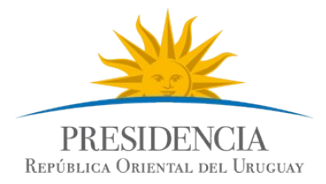

## Adjudicación de un Convenio Marco

Luego de transcurrido el plazo de recepción de ofertas se puede consultar el cuadro comparativo desde la opción **Cuadro comparativo de ofertas** en el menú Selección de operación

Selección de Operación Seleccione la Operación que desea ejecutar

<u>Historial compra</u> <u>Información SIIF</u> <u>Ver compra</u> <u>Ver llamado</u> <u>Lista ajustes llamado/invitación</u> <u>Lista ofertas</u> <u>Cuadro comparativo de ofertas</u> Lista solicitudes de corrección de ofertas

Puede descargar el cuadro comparativo en comparación económica como técnica, tanto con los ítems de oferta en filas como en columnas.

Cuadro Comparativo de Ofertas

A continuación se detallan las ofertas para cada ítem de la compra

| Rango de ítems: Desde 1        | Hasta 50 Todos los ítems                                                                                                    |  |  |  |  |  |  |
|--------------------------------|----------------------------------------------------------------------------------------------------|--|--|--|--|--|--|
| Zona de Entrega: Artigas       |                                                                                                    |  |  |  |  |  |  |
| Buscar                         |                                                                                                    |  |  |  |  |  |  |
| Descargar formato Excel (xls): | Comparación técnica ítems de oferta en las columnas (xlsx)                                                                          |  |  |  |  |  |  |
|                                | el <u>Comparación técnica ítems de oferta en las filas (xls)</u> el <u>Comparación económica ítems de oferta en las filas (xls)</u> |  |  |  |  |  |  |
| 🗌 Ver Códigos                  |                                                                                                    |  |  |  |  |  |  |

<< Atrás

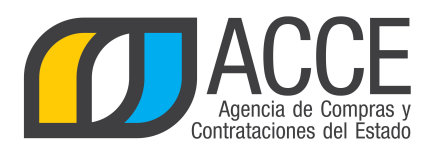

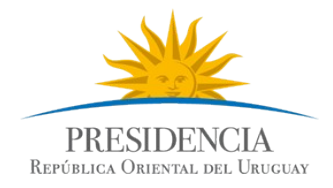

La comparación **técnica** de ítems muestra una comparación de los atributos de cada ítem ofertado. En el caso de ordenarlo por filas, se obtiene un cuadro como el siguiente:

| tem N° 1 PEDREGULLO (Cód. Artículo: 1) |                  |             |                  |        |              |  |
|----------------------------------------|------------------|-------------|------------------|--------|--------------|--|
|                                        | Variación        | Observación | Fecha de Ingreso | Тіро   | Presentación |  |
| Llamado                                |                  |             |                  |        |              |  |
| SETARIL SOCIEDAD ANONIMA               |                  |             | 18/10/2017 16:32 | LAVADO | GRANEL       |  |
| YOSI S A                               | Pedregullo chico | hhh         | 18/10/2017 16:36 | LAVADO | EMBOLSADO    |  |
|                                        | ·                |             |                  |        |              |  |
| Item N° 2 MANGO PARA PALA (Cód. Artíc  | culo: 100)       |             |                  |        |              |  |
|                                        | Variación        | Observación | Fecha de Ingreso |        | Presentación |  |
| Llamado                                |                  |             |                  |        |              |  |
| SETARIL SOCIEDAD ANONIMA               |                  |             | 18/10/2017 16:33 |        |              |  |
| YOSI S A                               | Mango bueno      |             | 18/10/2017 16:36 |        |              |  |

Si se ordenara por columnas, se obtiene un cuadro como el siguiente:

| Item № 1 PEDREGULLO (Cód. Artículo: 1) |                           |                          |                  |  |  |  |
|----------------------------------------|---------------------------|--------------------------|------------------|--|--|--|
|                                        |                           |                          |                  |  |  |  |
|                                        | Llamado                   | SETARIL SOCIEDAD ANONIMA | YOSI S A         |  |  |  |
| Variación                              |                           |                          | Pedregullo chico |  |  |  |
| Тіро                                   |                           | LAVADO                   | LAVADO           |  |  |  |
| Presentación                           |                           | GRANEL                   | EMBOLSADO        |  |  |  |
| Medida Presentación                    |                           |                          |                  |  |  |  |
| Color                                  |                           |                          |                  |  |  |  |
| Observación                            |                           |                          | hhh              |  |  |  |
| Fecha de Ingreso                       |                           | 18/10/2017 16:32         | 18/10/2017 16:36 |  |  |  |
|                                        |                           |                          |                  |  |  |  |
| Item Nº 2 MANGO PARA F                 | PALA (Cód. Artículo: 100) |                          |                  |  |  |  |
|                                        |                           |                          |                  |  |  |  |
|                                        | Llamado                   | SETARIL SOCIEDAD ANONIMA | YOSI S A         |  |  |  |
| Variación                              |                           |                          | Mango bueno      |  |  |  |
|                                        |                           |                          |                  |  |  |  |

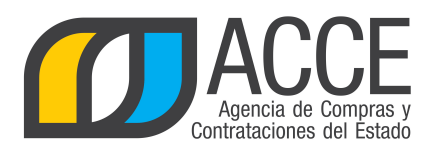

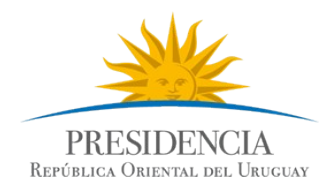

La comparación **económica** de ítems muestra una comparación de los precios de cada ítem ofertado. En el caso de ordenarlo por filas, se obtiene un cuadro como el siguiente:

| Item Nº 1 - PEDREGULLO (Cód. Artículo: 1) |                  |                 |                 |                 |            |              |  |
|-------------------------------------------|------------------|-----------------|-----------------|-----------------|------------|--------------|--|
|                                           | Variación        | Precio Unitario | Moneda          | Cantidad        | Impuesto   | Precio Total |  |
| Llamado                                   |                  |                 |                 | 0.00 (M3)       |            |              |  |
| SETARIL SOCIEDAD ANONIMA                  |                  | 100,0000        | PESOS URUGUAYOS | 100.00 (M3)     | IVA BASICO | 12.200,00    |  |
| YOSI S A                                  | Pedregullo chico | 140,0000        | PESOS URUGUAYOS | 190.00 (M3)     | IVA BASICO | 32.452,00    |  |
|                                           |                  |                 |                 |                 |            |              |  |
| ltem Nº 2 - MANGO PARA PALA (Cód. Artí    | culo: 100)       |                 |                 |                 |            |              |  |
|                                           | Variación        | Precio Unitario | Moneda          | Cantidad        | Impuesto   | Precio Total |  |
| Llamado                                   |                  |                 |                 | 0.00 (UNIDAD)   |            |              |  |
| SETARIL SOCIEDAD ANONIMA                  |                  | 200,0000        | PESOS URUGUAYOS | 200.00 (UNIDAD) | IVA BASICO | 48.800,00    |  |
| YOSI S A                                  | Mango bueno      | 456,0000        | PESOS URUGUAYOS | 6.00 (UNIDAD)   | IVA BASICO | 3.337,92     |  |

Si se ordenara por columnas, se obtiene un cuadro como el siguiente:

|                      | Llamado                       | SETARIL SOCIEDAD ANONIMA | YOSI S A         |
|----------------------|-------------------------------|--------------------------|------------------|
| /ariación            |                               |                          | Pedregullo chico |
| Precio Unitario      |                               | 100,0000                 | 140,0000         |
| Vioneda              |                               | PESOS URUGUAYOS          | PESOS URUGUAYOS  |
| Cantidad             | 0.00 (M3)                     | 100.00 (M3)              | 190.00 (M3)      |
| mpuesto              |                               | IVA BASICO               | IVA BASICO       |
| Precio Total         |                               | 12.200,00                | 32.452,00        |
| Régimen de preferenc | ia                            |                          |                  |
| echa de Ingreso      |                               | 18/10/2017 16:32         | 18/10/2017 16:36 |
|                      |                               |                          |                  |
| tem Nº 2 MANGO PA    | ARA PALA (Cód. Artículo: 100) |                          |                  |
|                      |                               |                          |                  |
|                      | Llamado                       | SETARIL SOCIEDAD ANONIMA | YOSI S A         |
| /ariación            |                               |                          | Mango bueno      |

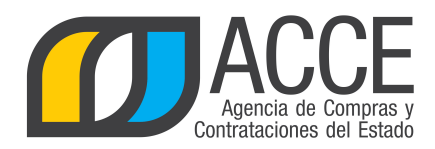

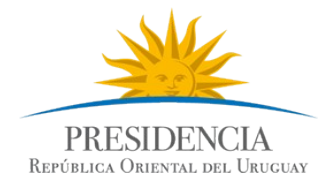

Para adjudicar el convenio marco:

- 1. Ingrese al procedimiento, apruebe las ofertas, haciendo clic en el botón Aprobar ofertas.
- 2. Luego seleccione Alta adjudicación.

| Nro. Compra | 1               | Año Compra | 2014               | Nro Ampliación | 0    |
|-------------|-----------------|------------|--------------------|----------------|------|
| Tipo Compra | Convenio Marco  | Estado     | Ofertas preparadas | Año Fiscal     | 2014 |
| UCC         | UCC Presidencia |            |                    |                |      |
|             |                 |            |                    |                |      |

Selección de Operación Seleccione la Operación que desea ejecutar

| Historial compra                           |
|--------------------------------------------|
| Información SIIE                           |
| Ver compra                                 |
| <u>Ver llamado</u>                         |
| Lista ajustes llamado/invitación           |
| Alta aclaración llamado                    |
| <u>Cambiar estado de la compra</u>         |
| Lista ofertas                              |
| <u>Cuadro comparativo de ofertas</u>       |
| Lista solicitudes de corrección de ofertas |
| Alta adjudicación                          |
| Lista aclaraciones                         |
| Revalidar                                  |

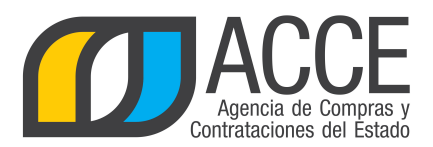

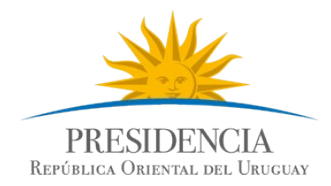

## 3. En Zona de entrega, seleccione uno de los departamentos<sup>2</sup> y luego haga clic en **Agregar líneas**.

| Nro. Compra | 33333          | Año Compra | 2017               | Nro Ampliación | 0    |
|-------------|----------------|------------|--------------------|----------------|------|
| Tipo Compra | Convenio Marco | Estado     | Ofertas preparadas | Año Fiscal     | 2017 |
| UAC         | UCAMAE         |            |                    |                |      |
| A 12 12 12  |                |            |                    |                |      |

#### Adjudicación

Guardar Salir

| Fecha resolución:                           | Nro. resolución:                             |                                        | Tipo resolución            | Seleccione V               |
|---------------------------------------------|----------------------------------------------|----------------------------------------|----------------------------|----------------------------|
| Arch. resolución: Examinar                  | ]                                            |                                        |                            |                            |
| Fecha vigencia:                             |                                              |                                        |                            |                            |
|                                             |                                              |                                        |                            |                            |
| Es reiteración: Seleccionar                 | •                                            |                                        |                            |                            |
| Estado: Adjudicación er                     | n Proceso 🔻                                  |                                        |                            |                            |
| Zona de Entrega: Seleccione 🔻               |                                              |                                        |                            |                            |
| Nro. Cod.<br>Item Artículo Artículo Cantida | ad Unidad Precio<br>Unitario Impue<br>S/Imp. | estos %Imps. Precio<br>Total<br>C/Imp. | Moneda Tipo<br>Proveedor I | Nro.<br>Proveedor Variante |
|                                             |                                              |                                        |                            | Monto Total:               |
| 50 líneas por página                        |                                              |                                        |                            |                            |
| Agregar líneas                              |                                              |                                        |                            |                            |

2 **Nota**: esta opción estará disponible si en el armado de la compra, en la opción Cotizar según se seleccionó Zona de entrega. Si por el contrario se seleccionó la opción Ninguna, no aparecerá nada y se pasará directo a la opción Agregar líneas.

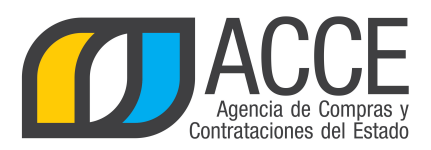

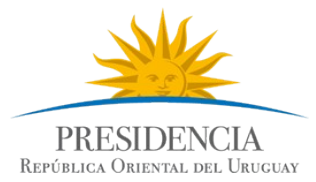

4. Se muestra el Cuadro comparativo de Ofertas para cada Zona de entrega. Seleccione la/s opción/es que corresponda y clic en **Siguiente >>** 

| Archivo  | Opera | ación Consulta | Mantenimiento | Ayuda Usuar        | io: JUAN MANFRED | DI RON | Perfil: develop |
|----------|-------|----------------|---------------|--------------------|------------------|--------|-----------------|
| Nro. Cor | mpra  | 33333          | Año Compra    | 2017               | Nro Ampliación   | 0      |                 |
| Tipo Cor | mpra  | Convenio Marco | Estado        | Ofertas preparadas | Año Fiscal       | 2017   |                 |
| UAC      |       | UCAMAE         |               |                    |                  |        |                 |
|          |       |                |               |                    |                  |        |                 |

## Cuadro Comparativo de Ofertas

A continuación se detallan las ofertas para cada ítem de la compra

| Rango de ítems: Desde 1 Hasta 50 Todos los ítems |  |
|--------------------------------------------------|--|
| Zona de Entrega: Artigas                         |  |
| Buscar                                           |  |

Siguiente >>

| Nro. | Item 1            |                   | AGE                                   | NDA      |        | UNID                         | AD            | С      | olor:                        | Varia              | ante: | тіро     |   |
|------|-------------------|-------------------|---------------------------------------|----------|--------|------------------------------|---------------|--------|------------------------------|--------------------|-------|----------|---|
|      | Tipo<br>Proveedor | Nro.<br>Proveedor | Proveedor                             | Cantidad | Unidad | Precio<br>Unitario<br>S/Imp. | Impuestos     | %Imps. | Precio<br>Unitario<br>C/Imp. | Moneda             | Color | Variante | v |
|      | R                 | 214577380012      | NU?EZ<br>CAVIGLIA<br>MARIA<br>CECILIA | 340,00   | UNIDAD | 3,0000                       | IVA<br>BASICO | 22,00  | 3,6600                       | PESOS<br>URUGUAYOS |       | TIPO     |   |
|      | R                 | 214577380012      | NU?EZ<br>CAVIGLIA<br>MARIA<br>CECILIA | 90,00    | UNIDAD | 7,0000                       | IVA<br>BASICO | 22,00  | 8,5400                       | PESOS<br>URUGUAYOS |       | TIPO     |   |

50 líneas por página 🧲

Siguiente >>

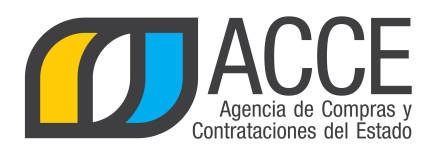

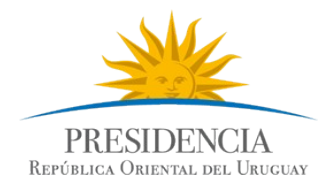

#### Adjudicación

| Fecha                      | resoluc                           | ión: 20/1                                             | 1/2017                  | Nro. resolució | ón: 5678           |                  | Tipo resolu                         | ución: Adjudicada       | parcialmente <pre>▼</pre>       |   |
|----------------------------|-----------------------------------|-------------------------------------------------------|-------------------------|----------------|--------------------|------------------|-------------------------------------|-------------------------|---------------------------------|---|
| Arch. r                    | resoluci                          | ón: Exa                                               | aminar                  |                |                    |                  | Archivo de r                        | esolución.txt 📋         |                                 |   |
| Fecha                      | vigencia                          | a: 20/1                                               | 1/2018                  |                |                    |                  |                                     |                         |                                 |   |
| Es reit<br>Estado          | eración:<br>):                    | : No<br>Adju                                          | ▼<br>dicación Preparada | V              |                    |                  |                                     |                         |                                 |   |
| Zona de Entrega: Artigas V |                                   |                                                       |                         |                |                    |                  |                                     |                         |                                 |   |
|                            |                                   |                                                       |                         |                |                    |                  |                                     |                         |                                 | _ |
|                            | Nro.<br>Item                      | Cod.<br>Artículo                                      | Artículo                |                | Cantidad           | Unidad           | Precio Unitario<br>S/Imp.           | Impuestos               | %Imps.                          | P |
| •                          | Nro.<br>Item<br>1                 | Cod.<br>Artículo<br>7718                              | Artículo<br>AGENDA      | 6              | Cantidad<br>340,00 | Unidad<br>UNIDAD | Precio Unitario<br>S/Imp.<br>3,0000 | Impuestos               | %Imps.                          | P |
|                            | Nro.<br>Item<br>1                 | Cod.<br>Artículo<br>7718                              | Artículo<br>AGENDA      | 6              | Cantidad<br>340,00 | Unidad           | Precio Unitario<br>S/Imp.<br>3,0000 | Impuestos               | %Imps.<br>22,00<br>Monto Total: | P |
| 50                         | Nro.<br>Item<br>1                 | Cod.<br>Artículo<br>7718<br>página 🗲                  | Artículo<br>AGENDA      | 6              | Cantidad<br>340,00 | Unidad           | Precio Unitario<br>S/Imp.<br>3,0000 | Impuestos               | %Imps.<br>22,00<br>Monto Total: | P |
| 50<br>Agregar I            | Nro.<br>Item<br>1<br>líneas por p | Cod.<br>Artículo<br>7718<br>página 🗲<br>Eliminar líne | AGENDA                  | 6              | Cantidad<br>340,00 | Unidad           | Precio Unitario<br>S/Imp.<br>3,0000 | Impuestos<br>IVA BASICO | %Imps.<br>22,00<br>Monto Total: | P |

- 5. Vuelva al paso 3 y seleccione otra Zona de Entrega. Repita el paso 4. Realice esta repetición para cada una de las zonas de entrega que desee adjudicar.
- 6. Ingrese la información de la resolución de adjudicación: fecha, número, tipo y archivo. Luego indique la fecha de vigencia del Convenio Marco. Seleccione si es reiteración del gasto o no.
- 7. Una vez finalizado cambie el estado de Adjudicación en proceso a Adjudicación preparada, clic en **Guardar** y luego en **Aprobar** y confirmar.
- 8. La adjudicación será publicada en el portal de ACCE (<u>www.gub.uy/agencia-compras-contrataciones-estado</u>), los ítems adjudicados serán publicados en la Tienda Virtual.

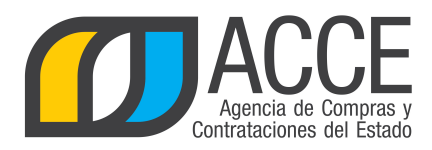

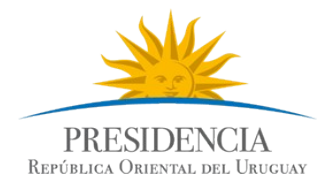

## Verificar la publicación del Convenio Marco y acceso a la Tienda Virtual

Desde SICE se puede acceder a la publicación:

1. Desde el buscador de compra, busque el convenio marco y haga clic en el link que tiene la fecha y hora de publicación:

| Bús<br>Ingre                                                                           | squeda de compl<br>se el criterio de búsqueda | ras<br>y presione buscar. |                                                  |               |                   |                           |               |                          |                                      |      |                               |                  |                          |
|----------------------------------------------------------------------------------------|-----------------------------------------------|---------------------------|--------------------------------------------------|---------------|-------------------|---------------------------|---------------|--------------------------|--------------------------------------|------|-------------------------------|------------------|--------------------------|
| 0                                                                                      | Buscar Compra                                 | as Comune                 | s 🖲 Busca                                        | ar Compra     | as Central        | izadas o                  | Conve         | enios M                  | arco <sup>O</sup> Buso               | ar T | odas las Compi                | ras              |                          |
| Inc                                                                                    | iso (Tod                                      | as las Asignadas)         |                                                  |               |                   |                           |               |                          |                                      |      |                               |                  |                          |
| Uni                                                                                    | dad Ejecutora (Tod                            | as las Asignadas) 🔻       |                                                  |               |                   |                           | UCC UC        | C Presidencia            | ۲                                    |      |                               |                  |                          |
| Uni                                                                                    | dad de Compra (Tod                            | as las Asignadas) 🔻       |                                                  |               |                   |                           |               |                          |                                      |      |                               |                  |                          |
| Tipo Compra         (Todos)         V         Nro. Compra         1         Año Compra |                                               |                           |                                                  |               |                   |                           |               |                          |                                      |      |                               |                  |                          |
| Nre                                                                                    | o Ampliación                                  |                           | Fo                                               | ndo Rotatorio | (Todos) 🔻         | Aí                        | ño Fiscal     | 2014 ▼                   |                                      |      |                               |                  |                          |
| Est                                                                                    | ado (Todos)                                   | •                         | •                                                |               |                   |                           |               |                          |                                      |      |                               |                  |                          |
| Bus                                                                                    | car Descargar formato                         | Excel (xls).              |                                                  |               |                   |                           |               |                          |                                      |      |                               |                  |                          |
| Result<br>Total (                                                                      | tados Encontrados: 1<br>de Páginas: 1         | Vis<br>Pa                 | ualizando: 1 a 1<br>gina Actual: 1               |               |                   |                           |               | 50                       | líneas por página 🧲                  |      |                               |                  |                          |
|                                                                                        | <u>Unidad de Compra</u>                       | <u>Tipo Compra</u>        | <u>Nro.</u><br><u>Compra</u>                     | Año Compra    | Nro<br>Ampliación | <u>Fondo</u><br>Rotatorio | Año<br>Eiscal | <u>Estado</u>            | <u>Objeto de la</u><br><u>Compra</u> | •    | Archivo<br>Llamado/Invitación | Fecha y<br>Publi | <u>Hora de</u><br>cación |
| 1                                                                                      | UCC Presidencia                               | Convenio Marco /<br>Común | 1                                                | 2014          | 0                 | No                        | 2014          | Adjudicación<br>Aprobada | Convenio marco de<br>Notebooks       |      | 1.doc                         | 30/09/2014       | 16:51                    |
| Result<br>Total (                                                                      | tados Encontrados: 1<br>de Páginas: 1         | Vis<br>Pa                 | ualizando: <b>1 a 1</b><br>gina Actual: <b>1</b> |               |                   |                           |               | 50                       | líneas por página 🧲                  |      |                               |                  |                          |

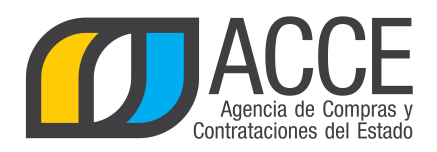

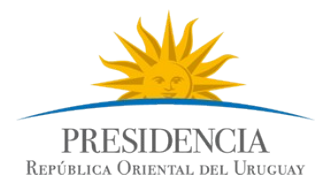

#### Obtendrá una pantalla como la siguiente:

| Accee<br>Agencia de Compras y<br>Contrataciones del Estado | PRESIDENCIA<br>Reférences Oneiovas                                   |  |
|------------------------------------------------------------|----------------------------------------------------------------------|--|
| Institucional Compradores Provee                           | dores   Normativa   Capacitación   Novedades   Nuevos Procedimientos |  |
| Inicio / Consulta de Publicaciones / Convenio Ma           | co 472961/2017 UCAMAE (Medicamentos)                                 |  |

#### Convenio Marco 472961/2017 UCAMAE (Medicamentos)

|                           |                         | Prueba 456                                                                                     | Ver Detalle del Llamado       |
|---------------------------|-------------------------|------------------------------------------------------------------------------------------------|-------------------------------|
| Fecha Publicación:        | 16/11/2017 10:48hs      |                                                                                                |                               |
| Resolución:               | Adjudicada parcialmente | Ítems adjudicados                                                                              | sar 🛛 📜 Ver en Tienda Virtual |
| Resolución Nro:           | 5679/2017               |                                                                                                |                               |
| Fecha Resolución:         | 16/11/2017              | Proveedor: BARRACA PALMARES LTDA (RUT 212290090012)                                            | Yer Órdenes de Compra         |
| Fecha Vigencia:           | 16/11/2018              | х , , , , , , , , , , , , , , , , , , ,                                                        |                               |
| Monto Total de la Compra: | \$ 1.716.540,00         | Zona de Entrega: Cerro Largo                                                                   |                               |
| Archivo de Resolución:    | (.txt 1 bytes)          | Precio unitario sin impuestos: \$ 2.345,00                                                     |                               |
|                           |                         |                                                                                                |                               |
|                           |                         | Ítem № 1 NOTEBOOK (Cód. Artículo 70560)<br>Proveedor: BARRACA PALMARES LTDA (RUT 212290090012) | 🏽 Ver Órdenes de Compra       |

2. Si hace clic en **Ver en Tienda Virtual** se podrá ingresar directamente a la tienda, al convenio que se acaba de adjudicar:

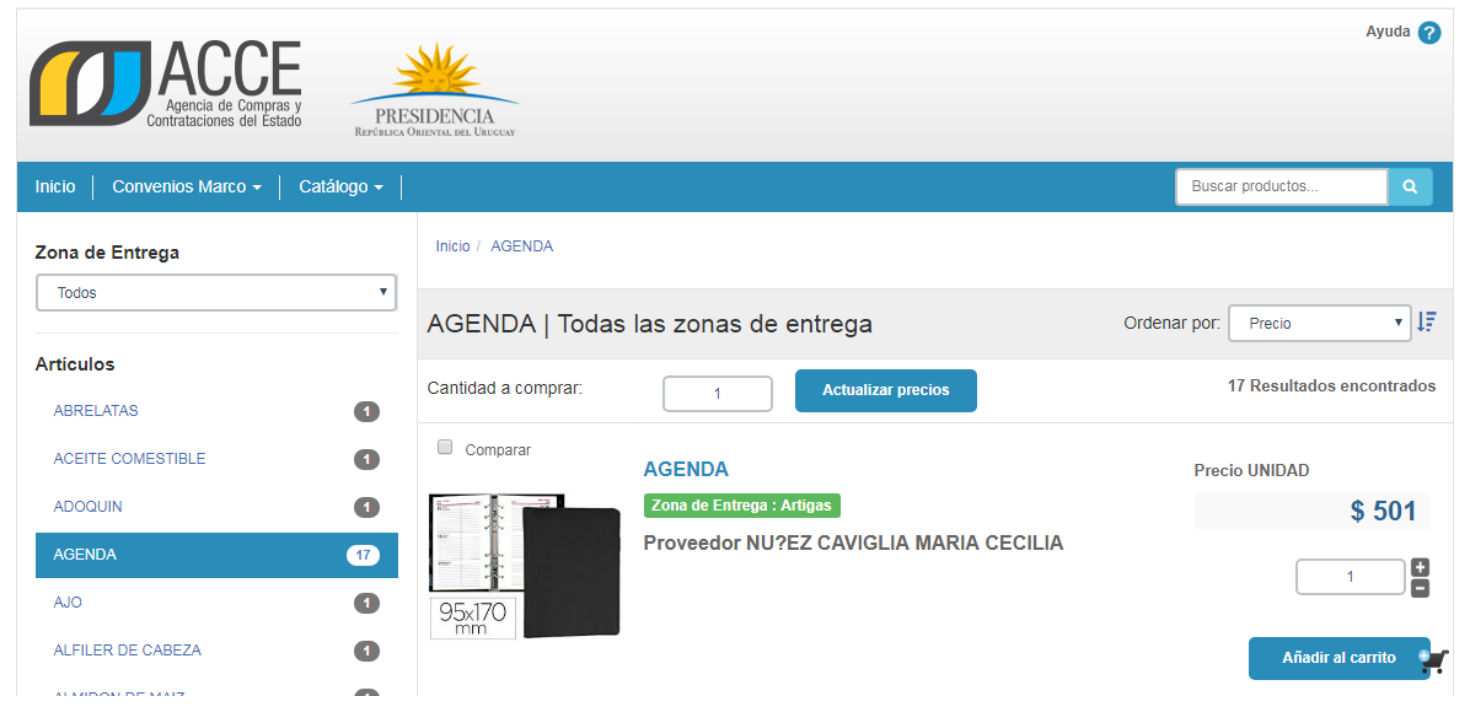

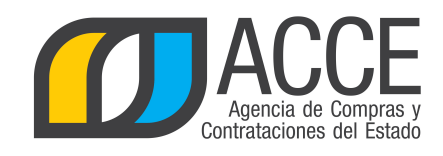

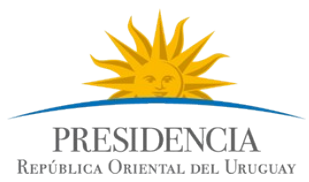

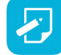

Nota: A la Tienda Virtual también podrá acceder desde el portal de ACCE (<u>www.gub.uy/agencia-compras-</u> contrataciones-estado):

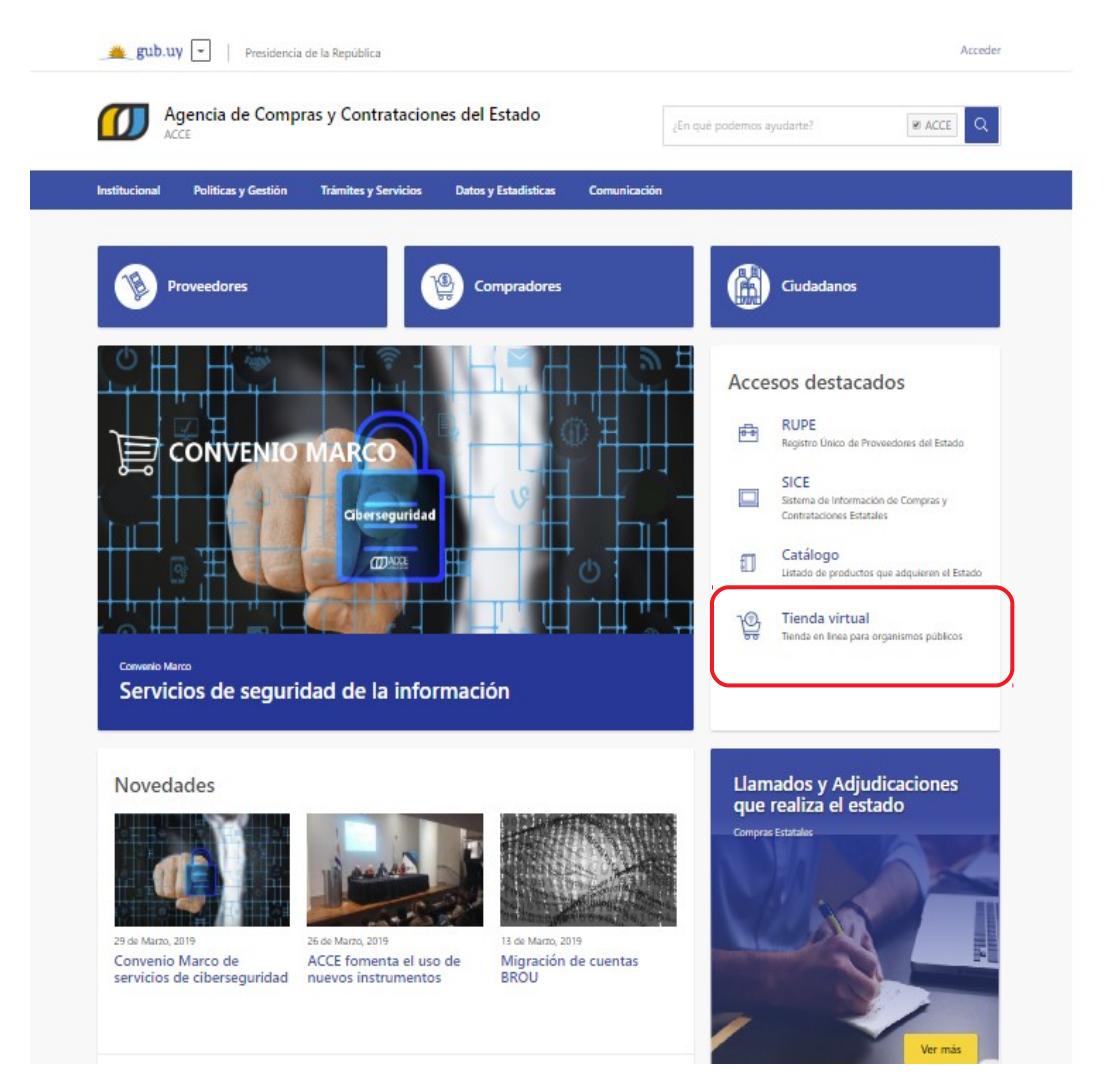

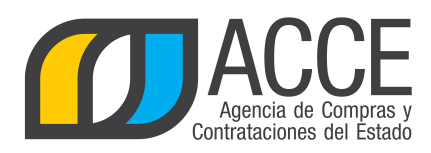

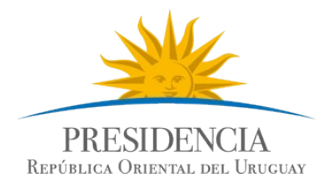

## Consultar los ítems adjudicados en el Convenio Marco

Para informarse sobre los ítems adjudicados en un procedimiento de tipo convenio marco:

1. Ingrese a SICE, busque el convenio marco, ingrese al mismo y elija la opción Consultar adjudicación

Selección de Operación Seleccione la Operación que desea ejecutar Historial compra Información SIIF Ver compra Ver llamado Lista ajustes llamado/invitación Lista ofertas Cuadro comparativo de ofertas Lista solicitudes de corrección de ofertas Alta ampliación Consultar adjudicación Alta aclaración adjudicación Lista aclaraciones Alta ajuste distribucion por UC Lista aiustes distribucion por UC Alta aiuste de precios de adjudicación Lista aiuste de precios de adjudicación Alta orden de compra Lista ordenes de compra Alta factura Lista facturas Alta factura de ajuste Lista facturas de ajuste Revalidar Cierre

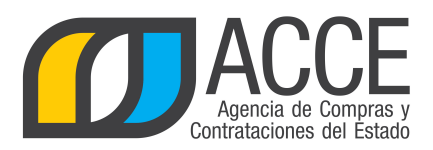

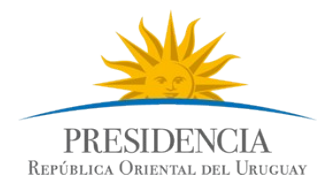

#### 2. Aparecerá un listado como el siguiente:

| Nro.         | Compra               | 1          |         | Año Con     | npra 201                 | 4       |                              | Nro Am        | pliación | 0                         |
|--------------|----------------------|------------|---------|-------------|--------------------------|---------|------------------------------|---------------|----------|---------------------------|
| Tipo         | Compra               | Convenio M | 1arco   | Estado      | Ing                      | resando | OCs/Factura                  | s Año Fis     | cal      | 2014                      |
| UCC          |                      | UCC Presid | opci    |             |                          |         |                              |               |          |                           |
| Desca        | rgar forn            | nato Ex d  | e atril | outos del í | tem                      |         |                              |               |          |                           |
| 🗌 Ve         | r Código             | s          |         |             |                          |         |                              |               |          |                           |
| Nro.<br>Item | Cód.<br>Artículo     | Artículo   |         | Cantidad    | Cantidad<br>a<br>Ordenar | Unidad  | Precio<br>Unitario<br>S/Imp. | Impuestos     | %Imps.   | Precio<br>Total<br>C/Imp. |
| 1            | 70560                | NOTEBOOK   | 6       | 20,00       | 18,00                    | UNIDAD  | 18.000,0000                  | IVA<br>BASICO | 22,00    | 439.200,00                |
| 50           | 50 líneas por página |            |         |             |                          |         |                              |               |          |                           |
| << A         | trás                 |            |         |             |                          |         |                              |               |          |                           |

## Ajustes paramétricos de precios

Para realizar un ajuste paramétrico, desde el menú "Selección de operación" ingrese a **Alta ajuste de precios de adjudicación**:

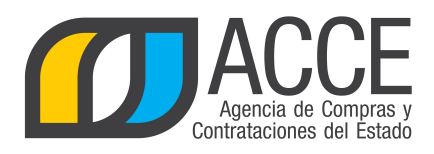

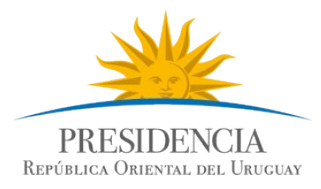

Selección de Operación

Seleccione la Operación que desea ejecutar

Historial compra Información SIIF Ver compra Ver llamado Lista aiustes llamado/invitación Lista ofertas Cuadro comparativo de ofertas Lista solicitudes de corrección de ofertas Alta ampliación Consultar adjudicación Alta aclaración adjudicación Lista aclaraciones Alta ajuste distribucion por UC Lista aiustes distribucion por UC Alta ajuste de precios de adjudicación Lista aiuste de precios de adiudicación Alta orden de compra Lista ordenes de compra Alta factura Lista facturas Alta factura de ajuste <u>Lista facturas de ajuste</u> <u>Revalidar</u> Cierre

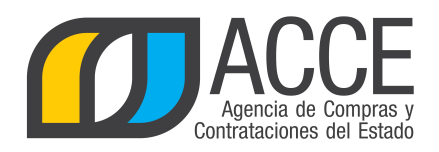

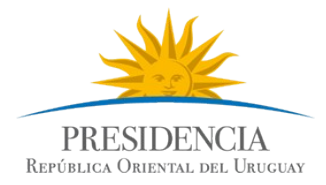

Aparecerá una pantalla como la que se muestra a continuación:

| Tipo Compra<br>UAC        | Convenio Ma<br>UCC Preside | arco Est<br>encia | tado 1         | Ingresand    | do OCs/Fac | turas A | ño Fiscal                 | 2018                    |                 |            |
|---------------------------|----------------------------|-------------------|----------------|--------------|------------|---------|---------------------------|-------------------------|-----------------|------------|
| Ajuste de Precio          | Historial                  |                   |                |              |            |         |                           |                         |                 |            |
| )escripció                | Ajuste                     |                   |                |              |            |         |                           |                         |                 |            |
| Fecha Ing<br>Fecha Pub    | reso: 13<br>plicación:     | 2/12/20:          | 18 11:55       |              |            |         | Tipo de ajuste<br>Estado: | Ajuste par<br>En Proces | amétrico ▼      |            |
| % Ajuste                  | 0,0000                     |                   | Ap             | olicar Porce | ntaje      |         |                           |                         |                 |            |
| Zona de Ent               | rega: Selec                | ccione V          |                |              |            |         |                           |                         |                 |            |
| Nro. Item                 | Proveedor                  | Cantidad          | Precio Unitari | io S/Imp.    | Impuestos  | %Imps.  | Precio Total C/Im         | p. % Ajuste             | Precio Unitario | o Ajustado |
| 50 línea                  | as por página 🧲            |                   |                |              |            |         |                           |                         |                 |            |
| Agregar líneas<br>Aprobar | Eliminar l                 | íneas             |                |              |            |         |                           |                         |                 |            |
| Guardar S                 | alir                       |                   |                |              |            |         |                           |                         |                 |            |

En el campo **Descripción** ingrese la descripción del ajuste.

En Tipo de ajuste seleccione "Ajuste paramétrico".

En Zona de entrega seleccione la zona en la que aplica el ajuste.

Luego haga clic en el botón Agregar líneas. Será dirigido a la siguiente pantalla:

| N | . Item | Unidad | Precio Unitario S/Imp. | Precio Total C/Imp. | Proveedor             | Artículo                        | Variación   | Variante | Medida Variante | Unidad Variante | Presentación | Medida Presentación | Unidad Presentación |
|---|--------|--------|------------------------|---------------------|-----------------------|---------------------------------|-------------|----------|-----------------|-----------------|--------------|---------------------|---------------------|
| • | 1      | UNIDAD | 218,9000               | 26.705,80           | LENA CELIBERTI RAFAEL | BARRA ADHESIVA                  |             | GRAMO    | 40              |                 |              |                     |                     |
|   | 3      | UNIDAD | 268,6200               | 7.209,76            | LENA CELIBERTI RAFAEL | CARPETA CON ELASTICO            |             | FORMATO  |                 |                 |              |                     |                     |
| • | 3      | UNIDAD | 60,5000                | 369.050,00          | LENA CELIBERTI RAFAEL | CARPETA CON ELASTICO            | otro        | FORMATO  |                 |                 |              |                     |                     |
|   | 4      | UNIDAD | 12,1000                | 14,76               | LENA CELIBERTI RAFAEL | CARPETA CON ESPIRAL PARA PLANOS | otra opcion |          |                 |                 |              |                     |                     |
| • | 5      | UNIDAD | 1.344,3100             | 1.640.058,20        | LENA CELIBERTI RAFAEL | CARPETA CON TAPA TRANSPARENTE   |             | FORMATO  | A4              |                 |              |                     |                     |
|   | 6      | UNIDAD | 9.582,2640             | 1.753.554,31        | LENA CELIBERTI RAFAEL | CARPETA DE CARTON               | otra        |          |                 |                 |              |                     |                     |
|   | 7      | UNIDAD | 1.100,0000             | 13.420.000,00       | LENA CELIBERTI RAFAEL | CARPETA DE CARTULINA            |             | FORMATO  |                 |                 |              |                     |                     |

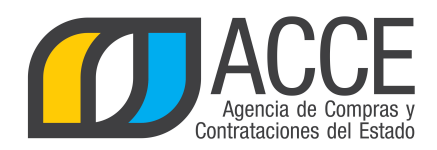

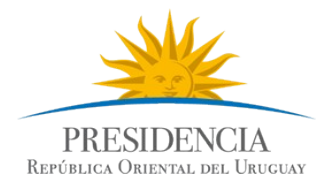

#### Seleccione las líneas adjudicadas que desea ajustar y clic en Siguiente >>. Volverá a la pantalla anterior:

| Tipo Compra         Convenio Marco         Estado         Ingresando OCs/Facturas           ILAC         UCC Presidencia | Año Fiscal 2018                                |                                                   |                                  |                                                                |
|----------------------------------------------------------------------------------------------------|------------------------------------------------|---------------------------------------------------|----------------------------------|----------------------------------------------------------------|
| Ajuste de Precio Historial                                                                                               |                                                |                                                   |                                  |                                                                |
| Descripción:                                                                                                    |                                                |                                                   |                                  |                                                                |
| Fecha Ingreso: 12/12/2018 13:56                                                                                          | Tipo de ajuste: Ajuste paramétrico 🔻           |                                                   |                                  |                                                                |
| % Ajuste 0.0000 Aplicar Porcentaje                                                                                       | Estado: En Proceso                             |                                                   |                                  |                                                                |
| Zono de Entreno:                                                                                                    |                                                |                                                   |                                  |                                                                |
| Zona ue entrega: Artigas 🔻                                                                                               |                                                |                                                   |                                  |                                                                |
| Nro.<br>Item         Proveedor         Cantidad         Precio Unitario<br>S/Imp.         Impu                           | estos %Imps. Precio Total % Ajuste<br>C/Imp. % | Precio Unitario Precio Total<br>Ajustado Ajustado | Artículo Variació                | in Unidad Variante Medida Unidad<br>Variante Variante Variante |
| 5 LENA CELIBERTI 1.000,00 1.344,3100 IV                                                                                  | A BASICO 22,00 1.640.058,20 2,0000             | 1.371,1962 1.672.859,36                           | CARPETA CON TAPA<br>TRANSPARENTE | UNIDAD FORMATO A4                                              |
| 3         LENA CELIBERTI<br>RAFAEL         5.000,00         60,5000         IV                                           | A BASICO 22,00 369.050,00 1,0000               | 1,1050 372.740,50                                 | CARPETA CON ELASTICO otro        | UNIDAD FORMATO                                                 |
| LENA CELIBERTI 100,00 218,9000 IV                                                                                        | A BASICO 22,00 26.705,80 3,0000                | 25,4670 27.506,97                                 | BARRA ADHESIVA                   | UNIDAD GRAMO 40                                                |
| 50 líneas por página 🗲                                                                                                   |                                                |                                                   |                                  |                                                                |
| Anrenar lineas Eliminar lineas                                                                                           |                                                |                                                   |                                  |                                                                |

En la columna "% Ajuste" ingrese para cada línea el porcentaje de ajuste que quiere aplicar. Las columnas "Precio unitario ajustado" y "Precio total ajustado" se modificarán en función de dicho porcentaje. Una vez finalizado, clic en **Guardar**, y luego clic en **Aprobar**.

El precio quedará actualizado en la Tienda Virtual.

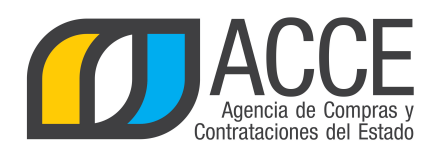

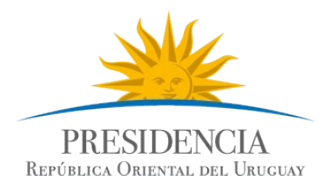

## Mejoras de precios

El Decreto 367/018 en su artículo 5 prevé que los proveedores puedan solicitar mejoras de precios permanentes o transitorias, siempre que el pliego particular lo permita. En ese caso deberá haberlo indicado oportunamente en la invitación a cotizar (ver punto 18 de este manual). Los proveedores solicitarán las mejoras a través del sistema y la Unidad Administradora deberá dar respuesta desde SICE.

Para ello, deberá ingresar a SICE. Una vez dentro del Convenio Marco, en el menú **Selección de operación** haca clic en "Lista ajuste de precios de adjudicación":

Selección de Operación

Seleccione la Operación que desea ejecutar Historial compra Información SIIF Ver compra Ver llamado Lista ajustes llamado/invitación Lista ofertas Cuadro comparativo de ofertas Lista solicitudes de corrección de ofertas Modificar adjudicación Consultar adjudicación Alta aclaración adjudicación Lista aclaraciones Alta ajuste de precios de adjudicación Lista ajuste de precios de adjudicación Alta orden de compra Revalidar Cierre

<< Atrás

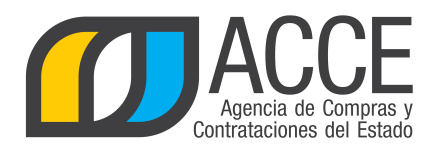

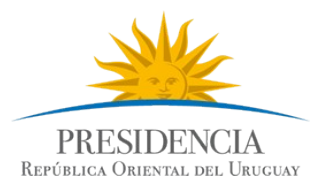

En el apartado de **Listado de mejora de precios** verá las solicitudes de mejora de precios, identificadas en la columna **Estado** como **Pendiente de aprobación**. También se ven las solicitudes de mejora ya aprobadas o rechazadas, identificadas en la columna **Estado** como **Preparado**. Para ver la solicitud del proveedor haga clic en el ícono a la izquierda de la línea:

| Listado | de | mejoras | de | precio |
|---------|----|---------|----|--------|
|---------|----|---------|----|--------|

| Proveedor: Seleccione proveedor   Estado: (Todos)  Tipo mejora: (Todos)  Buscar |                     |                |                |           |                       |                |                       |             |             |                         |  |
|---------------------------------------------------------------------------------|---------------------|----------------|----------------|-----------|-----------------------|----------------|-----------------------|-------------|-------------|-------------------------|--|
|                                                                                 | Tipo Proveedor      | Nro. Proveedor | Proveedor      | Nro. Item | Artículo              | Variación      | Tipo Mejora           | Fecha Desde | Fecha Hasta | Estado                  |  |
| 1                                                                               | R                   | 210002810018   | MOSCA HNOS S A | 2         | SEMILLA DE CESPED     | semillas       | Descuento permanente  |             |             | Pendiente de aprobación |  |
| - N.                                                                            | R                   | 210002810018   | MOSCA HNOS S A | 1         | ESCOBILLA PARA CESPED | Oferta primera | Descuento permanente  |             |             | Pendiente de aprobación |  |
| 1                                                                               | R                   | 210002810018   | MOSCA HNOS S A | 2         | SEMILLA DE CESPED     | semillas       | Descuento permanente  | 20/08/2019  |             | Preparado               |  |
| 1                                                                               | R                   | 210002810018   | MOSCA HNOS S A | 1         | ESCOBILLA PARA CESPED | Oferta primera | Descuento transitorio | 19/08/2019  | 31/08/2019  | Preparado               |  |
| 1                                                                               | R                   | 210002810018   | MOSCA HNOS S A | 1         | ESCOBILLA PARA CESPED | Oferta primera | Descuento transitorio | 22/08/2019  | 30/08/2019  | Preparado               |  |
| 1                                                                               | R                   | 210002810018   | MOSCA HNOS S A | 1         | ESCOBILLA PARA CESPED | Oferta primera | Descuento transitorio | 19/08/2019  | 31/08/2019  | Preparado               |  |
| 20                                                                              | líneas por página 🧲 |                |                |           |                       |                |                       |             |             |                         |  |

<< Atrás

Una vez dentro de la solicitud de mejora, haga clic en el botón "Examinar" del campo **Archivo justificación**; deberá adjuntar un archivo con el informe técnico previsto en el Decreto que justifica el cambio. En las columnas **%Ajuste** y **Precio Unitario Ajustado** se observa el ajuste solicitado.

| al                                            |                                                                                                    |                                                                                                    |                                                                                                    |                                                                                                    |                                                                                                    |                                                                                                    |                                                                                                    |                                                                                                    |                        |                                                                                                    |  |  |  |
|-----------------------------------------------|----------------------------------------------------------------------------------------------------|----------------------------------------------------------------------------------------------------|----------------------------------------------------------------------------------------------------|----------------------------------------------------------------------------------------------------|----------------------------------------------------------------------------------------------------|----------------------------------------------------------------------------------------------------|----------------------------------------------------------------------------------------------------|----------------------------------------------------------------------------------------------------|------------------------|----------------------------------------------------------------------------------------------------|--|--|--|
|                                               |                                                                                                    |                                                                                                    |                                                                                                    |                                                                                                    |                                                                                                    |                                                                                                    |                                                                                                    |                                                                                                    |                        |                                                                                                    |  |  |  |
| a Ingreso: 21/08/2019 09:49<br>a Publicación: |                                                                                                    |                                                                                                    |                                                                                                    |                                                                                                    |                                                                                                    | <b>uste:</b> Descuento permanente<br>Pendiente de aprobación                                                                                                    |                                                                                                    |                                                                                                    |                        |                                                                                                    |  |  |  |
| Archivo Justificación: Examinar               |                                                                                                    |                                                                                                    |                                                                                                    |                                                                                                    |                                                                                                    |                                                                                                    |                                                                                                    |                                                                                                    |                        |                                                                                                    |  |  |  |
| Nro.<br>Item                                  |                                                                                                    | Proveedor                                                                                                    | Zona de<br>Entrega                                                                                                    | Cantidad                                                                                                    | Precio Unitario<br>S/Imp.                                                                                                    | Impuestos                                                                                                    | %Imps.                                                                                                    | Precio Total<br>C/Imp.                                                                                                    | %<br>Ajuste            | Precio Unitario<br>Ajustado                                                                                                    |  |  |  |
| 2                                             | 2                                                                                                    | MOSCA HNOS<br>S A                                                                                                    | Paysandú                                                                                                    | 1.000,00                                                                                                    | 300,0000                                                                                                    | IVA EXENTO                                                                                                    | 0,00                                                                                                    | 300.000,00                                                                                                    | 2,0000                 | 294,0000                                                                                                    |  |  |  |
| 2                                             | 6                                                                                                    | MOSCA HNOS<br>S A                                                                                                    | Montevideo                                                                                                    | 1.000,00                                                                                                    | 300,0000                                                                                                    | IVA EXENTO                                                                                                    | 0,00                                                                                                    | 300.000,00                                                                                                    | 5,0000                 | 285,0000                                                                                                    |  |  |  |
| 2                                             | 6                                                                                                    | MOSCA HNOS<br>S A                                                                                                    | Rivera                                                                                                    | 1.000,00                                                                                                    | 300,0000                                                                                                    | IVA EXENTO                                                                                                    | 0,00                                                                                                    | 300.000,00                                                                                                    | 5,0000                 | 285,0000                                                                                                    |  |  |  |
| 2                                             | 6                                                                                                    | MOSCA HNOS<br>S A                                                                                                    | Río Negro                                                                                                    | 1.000,00                                                                                                    | 300,0000                                                                                                    | IVA EXENTO                                                                                                    | 0,00                                                                                                    | 300.000,00                                                                                                    | 2,0000                 | 294,0000                                                                                                    |  |  |  |
| ÷                                             |                                                                                                    |                                                                                                    |                                                                                                    |                                                                                                    |                                                                                                    |                                                                                                    |                                                                                                    |                                                                                                    |                        |                                                                                                    |  |  |  |
|                                               |                                                                                                    |                                                                                                    |                                                                                                    |                                                                                                    |                                                                                                    |                                                                                                    |                                                                                                    |                                                                                                    |                        |                                                                                                    |  |  |  |
|                                               | al<br>21/08/<br>i: 21/08/<br>i: Ex<br>Todos)<br>Nro.<br>Item<br>2<br>2<br>2<br>2<br>2<br>2<br>2<br>2<br>2 | al<br>21/08/2019<br>i: Examin<br>Todos) ▼<br>Nro.<br>tem<br>2 & &<br>2 & &<br>2 & &<br>2 & &<br>2 & &<br>2 & &<br>3 & &<br>2 & &<br>2 & &<br>3 & &<br>2 & &<br>3 & &<br>3 & & & & & & & & & & & & & & & & & & & | al<br>21/08/2019 09:49<br>con: Examinar<br>Todos) ▼<br>Proveedor<br>2 66 MOSCA HNOS<br>2 66 MOSCA HNOS<br>2 66 MOSCA HNOS<br>2 66 MOSCA HNOS<br>2 66 MOSCA HNOS<br>3 A | al<br>21/08/2019 09:49<br>Sin: Examinar<br>Todos) ▼<br>Proveedor Zona de<br>Entrega<br>2 06 MOSCA HNOS Paysandú<br>2 06 MOSCA HNOS Paysandú<br>2 06 MOSCA HNOS Rivera<br>2 06 MOSCA HNOS Rivera<br>2 06 MOSCA HNOS Rivera<br>2 06 MOSCA HNOS Rivera | Image: state       Proveedor       Zona de Entrega       Cantidad         Todos)       ▼         Image: state       Proveedor       Zona de Entrega       Cantidad         2 | ai       Tipo de ajuste         21/08/2019 09:49       Tipo de ajuste         6n:       Examinar         Todos)       ▼         Todos)       ▼         2       ⊗ MOSCA HNOS       Paysandú       1.000,00       300,0000         2       ⊗ MOSCA HNOS       Paysandú       1.000,00       300,0000         2       ⊗ MOSCA HNOS       Rivera       1.000,00       300,0000         2       ⊗ MOSCA HNOS       Rivera       1.000,00       300,0000         2       ⊗ MOSCA HNOS       Rivera       1.000,00       300,0000         2       ⊗ MOSCA HNOS       Rivera       1.000,00       300,0000 | al<br>21/08/2019 09:49<br>Tipo de ajuste: Descuento perma<br>Estado: Pendiente de apr<br>Ón: Examinar<br>Todos) ▼<br>Todos) ▼<br>Todos) ▼<br>Nro. Proveedor Zona de<br>Entrega Cantidad Precio Unitario S/Imp.<br>S/Imp. Impuestos<br>2 & MOSCA HNOS Paysandú 1.000,00 300,0000 IVA EXENTO<br>2 & MOSCA HNOS Paysandú 1.000,00 300,0000 IVA EXENTO<br>2 & MOSCA HNOS Rivera 1.000,00 300,0000 IVA EXENTO<br>2 & MOSCA HNOS Rivera 1.000,00 300,0000 IVA EXENTO<br>2 & MOSCA HNOS Rivera 1.000,00 300,0000 IVA EXENTO<br>2 & MOSCA HNOS Rivera 1.000,00 300,0000 IVA EXENTO<br>2 & MOSCA HNOS Rivera 1.000,00 300,0000 IVA EXENTO<br>3 € | al       21/08/2019 09:49       Tipo de ajuste: Descuento permanente Estado: Pendiente de aprobación         ón: Examinar       Examinar         Todos) •       •         Nro. tenno       Zona de Entrega       Cantidad       Precio Unitario Silmp.         2 do SA       SA       Paysandú       1.000,00       300,0000       IVA EXENTO       0.00         2 do SA       MOSCA HNOS       Paysandú       1.000,00       300,0000       IVA EXENTO       0.00         2 do SA       MOSCA HNOS       Rivera       1.000,00       300,0000       IVA EXENTO       0,00         2 do SA       MOSCA HNOS       Rivera       1.000,00       300,0000       IVA EXENTO       0,00         2 do SA       MOSCA HNOS       Rivera       1.000,00       300,0000       IVA EXENTO       0,00         2 do SA       MOSCA HNOS       Rivera       1.000,00       300,0000       IVA EXENTO       0,00         2 do SA       MOSCA HNOS       Rivera       1.000,00       300,0000       IVA EXENTO       0,00         2 do SA       MOSCA HNOS       Rivera       1.000,00       300,0000       IVA EXENTO       0,00         2 do SA       MOSCA HNOS       Rivera       1.000,00       300,0000 | al <ul> <li></li></ul> | ai       Tipo de ajuste: Descuento permanente         21/08/2019 09:49       Tipo de ajuste: Descuento permanente         Éstado:       Pendiente de aprobación |  |  |  |

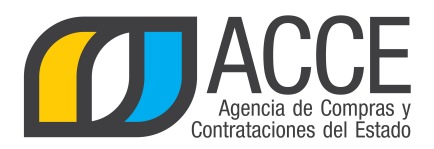

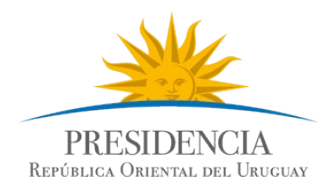

En la columna **Aprobado** tiene listas desplegables. Si desea aprobar o no aprobar la mejora para todas las zonas de entrega, seleccione **Si** o **No** en la primera lista desplegable. Si desea aprobar la mejora para algunas zonas de entrega, seleccione **Si** o **No** en la lista desplegable de cada zona de entrega.

Una vez finalizado haga clic en "Guardar", luego en "Aprobar" y finalmente en "Aceptar". A partir de aquí el estado de la mejora cambiará a **Preparado**, y migrará a la Tienda Virtual a partir de las 00:00 del próximo día.

Si la mejora de precio es permanente se verá el nuevo precio de la misma forma que se veía el precio original. Si la mejora de precio es transitoria, se verá de la siguiente manera:

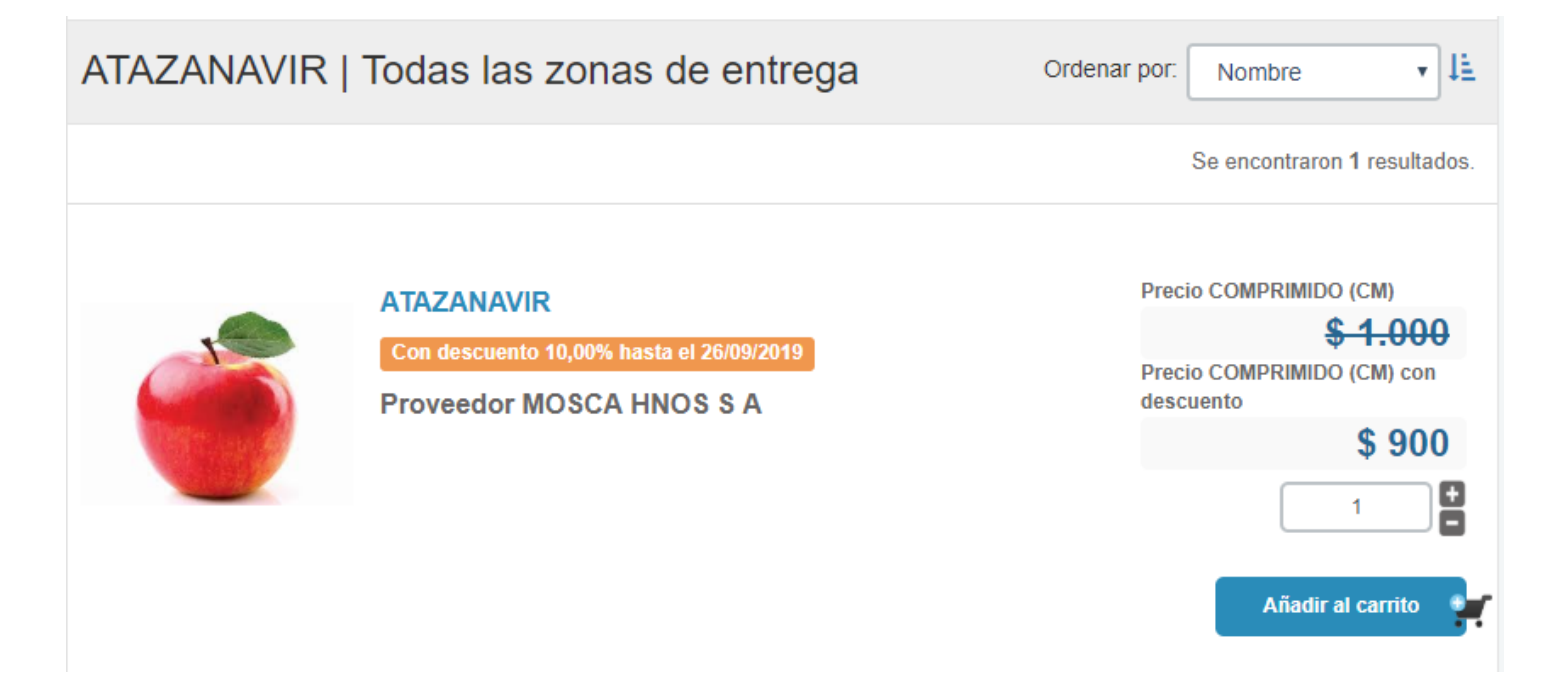